# MISCELLANEOUS BILLING RELEASE NOTES – MARCH 2022

This document explains new product enhancements added to the **ADMINS** Unified Community for Windows **MISCELLANEOUS BILLING** system.

### **CONTENTS**

| 1 | MAINTENANCE–MULTIPLE CUSTOMER EMAIL ADDRESSES                              | 2  |
|---|----------------------------------------------------------------------------|----|
|   | 1.1 Cutomer Maintenance – [2 PRG Invoice] Screen Last Invoice Date         | 2  |
| 2 | BILLING–SPECIAL INVOICE PROCESS                                            | 4  |
|   | 2.1 Bill Date and Due Date [Enhancement]                                   | 4  |
|   | 2.1.1 Individual Special Invoice Entry                                     | 4  |
|   | 2.2 Note on Special Invoice Screen for Email or Print                      | 4  |
|   | 2.3 Receive a Copy of Emailed Forms                                        | 5  |
|   | 2.4 Build Program Invoices – Message if Add Invoice is Cancelled [Fix]     | 6  |
|   | 2.4.1 Checks for the Bill Year When Building Program Invoices              | 6  |
|   | 2.5 Create Invoices                                                        | 7  |
|   | 2.5.1 New "No Selection" Report Based on Last Invoice Date                 | 7  |
| 3 | BILLING – PROCESS UNBILLED CHARGES STEPS MENU [ENHANCEMENT]                | 7  |
| 4 | COLLECTIONS                                                                | 8  |
|   | 4.1 Bill Reprint/Email                                                     | 8  |
| 5 | REPORTS                                                                    | 9  |
|   | 5.1 Report #10654 & 10655 Pending Transaction Reports [Enhancement]        | 9  |
|   | 5.2 Report #10645 Special Invoices Outstanding Register [Enhancement]      | 10 |
|   | 5.3 Weekly Reminders of Invoices [Enhancement]                             | 12 |
| 6 | TABLES                                                                     | 13 |
|   | 6.1 Copy Service Type Tables by Program                                    | 14 |
|   | 6.1.1 [9 Copy Year] Button                                                 | 14 |
|   | 6.1.2 [O Copy Program] Button                                              | 14 |
|   | 6.2 Suppress/Include Service Addresses on Invoices                         | 15 |
|   | 6.2.1 Bill Form Setup                                                      | 15 |
|   | 6.3 Print Unbilled Charges Radio Button on the Program Type Table          | 16 |
| 7 | QUERIES – BILL LOCATOR SEARCHES [ENHANCEMENT]                              | 16 |
|   | 7.1 Search by Customer Name                                                | 18 |
|   | 7.1.1 Hover Text when Customer Name is the Active Description Column       | 18 |
|   | 7.2 Search by Mailing Address                                              | 19 |
|   | 7.2.1 Hover Text when the Mailing Address is the Active Description Column | 19 |
| 8 | DRILL DOWN IN GENERAL LEDGER HISTORY [ENHANCEMENT]                         | 19 |
|   | 8.1 Transaction History & Transaction DETAIL History                       | 20 |
|   | 8.2 #1145 Account Balance Listing Screen                                   | 20 |
| 9 | HELP REFERENCE LIBRARY                                                     | 21 |
|   | 9.1 New and Updated Documents                                              | 21 |

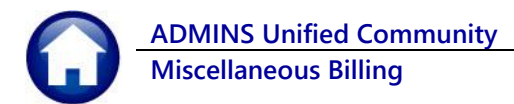

# **1** MAINTENANCE–Multiple Customer Email Addresses

The customer tab allows entering email addresses for each customer; if the Email Bill ☑ is checked, the bill will be emailed to the email address(es) in the E-Mail Addr field. Up to 80 characters can be entered for email addresses; this shows four email addressed entered in the field. Separate each email address with a comma. From the menu, select:

| == [AUC] 10000-C | Customer Maintenance (theresa)                                                                                                    | - 0 ×   |
|------------------|----------------------------------------------------------------------------------------------------|---------|
| /                | Customer Maintenance                                                                                                    |         |
| Goto<br>Actions  | Cust No         Service Address           Parcel#         -           Primary         -                                                                                                    |         |
| X Add Cust       | Secondary<br>Location         Location# 53/05         Street# 53/07           City         St         Zip         00000-0000         Line 2           City         B0/STCN         St         KMA         Zip         [08831-0000]                                                                                                    |         |
| Z Add Invoice    | 1Customer     2 PRG Invoice (1) 3 Attachments 4 Bill History 5 Titx History 6 Notes 7 Custom Fields 8 Field Loss (5)                                                                                                    |         |
| L Search         | Mailing Address         Same as Service Address           Name 1         IVUBRRD, BRUCE ES0           Name 2         (732) 934-9351 Ext [0000 Typ ]                                                                                                    |         |
| 9 Reports        | Line1         B3075 SH 15230 TER #615         Phone 3         [0000 000-0000 Ext [0000 Typ]           Line2         E-mail Bill         Imail Addr         Compbellt189@gmail.com, theresa@admins.com                                                                                                    | m, anth |
|                  | City BOSTON campbellt189@gmail.com, theresa@admins.com, anthea@admins.com, wendy@admins.co<br>Country Program Enrollment M Enrol to Service Enrollment only and the service of the service of | n       |
| and a            |                                                                                                    | and and |

#### Misc Billing Maintenance Customer Maintenance [1 Customer] tab

[ADM-AUC-MB-133]-1a

### 1.1 Cutomer Maintenance – [2 PRG Invoice] Screen Last Invoice Date

| K | ••• [A | UC] 10001  | I-Customer Maintenance - I   | Program Invoices    |              |                |           | -               | ٥         | ×         |
|---|--------|------------|------------------------------|---------------------|--------------|----------------|-----------|-----------------|-----------|-----------|
|   |        |            |                              | Customer Main       | enance       | - Program Invo | pices     |                 |           |           |
|   |        |            | 1 Customer 2 PRG Invoice (2) | 3 Attachment (21) 4 | Bill History | 5 Trx History  | 6 Notes   | 7 Custom Fields | 8 Field I | Logs (30) |
|   | Line   | Program    | Description                  | 1 Parameter         | 2 Parame     | Start Date     | Stop Date | Last Invoiced   |           |           |
|   | 1      | SCHTUITKMA | KMA TUITIONS                 | Judy                | 4            | 30-Jun-2021    |           | 04-Mar-202      | 2         | ) Clear   |
|   | 2      | SCHIULIKMH | KMH TUITIUNS                 | Elroy               | 2            | 30-Jun-2021    |           | 03-Jun-202      | 2         |           |
|   |        |            |                              |                     |              |                | -         |                 | _         |           |
|   |        |            |                              |                     |              |                |           |                 |           | up        |
|   |        |            |                              |                     |              |                |           |                 |           | UP        |

Figure 1 The date of last invoice via Special Invoice Billing or Process Unbilled Charges is stamped on the program record

The last step in the Special Invoice Billing or Process Unbilled Charges procedures is to stamp the "Last Invoiced" date on the program record for each customer. Subsequent billings will compare this invoice date to the work in progress and report if there is a duplicate bill identified based on the customer, program, and invoice date.

To provide flexibility, **ADMINS** added a **[D Clear]** button that allows clearing out the Last Invoice date for unusual circumstances, for example, an invoice was accidentally generated for a customer, or a program was added to the wrong customer and that customer was invoiced before it was removed.

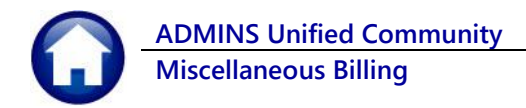

|              | 1 Customer 2 PRG Invoice (2) | Customer Ma       | aintenance - Prog   | am Inv  | oices       |           |              |            |         |
|--------------|------------------------------|-------------------|---------------------|---------|-------------|-----------|--------------|------------|---------|
|              | 1 Customer 2 PRG Invoice (2) |                   |                     |         |             |           |              |            |         |
|              |                              | 3 Attachment (21) | 4 Bill History 5 Tr | History | 6 Notes     | 7 Custor  | n Fields     | 8 Field Lo | ıs (30) |
| Line Program | Description                  | 1 Parameter       | 2 Parameter         | FRQ     | Start Date  | Stop Date | Last Invoice |            |         |
| 1 SCHTUITKMA | KMA TUITIONS                 | Judy              | 4                   | Q       | 30-Jun-2021 |           | 04-Mar-2     |            | Cla     |
| 2 SCHTUITKMA | KMA TUITIONS                 | Elroy             | 2                   | Q       | 30-Jun-2021 |           | 03-Jun-2     | L          |         |
|              |                              |                   |                     |         |             |           |              |            |         |

Select the program by clicking on it; click on [D Clear]. The system will present a confirmation prompt:

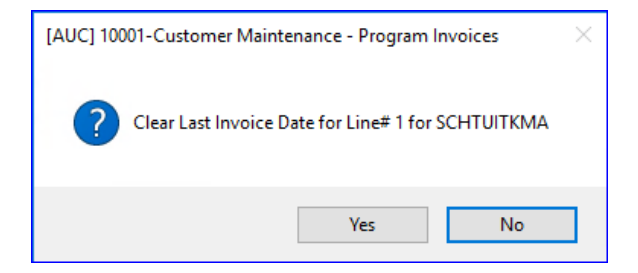

Click **[Yes]** to confirm clearing the "Last Invoiced Date", click **[No]** to cancel and leave the date as is.

Once the "Last Invoiced" date is removed from the program record, the record is eligible for removal. The **[D Clear]** button will be replaced with a **[D Remove]** button.

|      |            |              |                   | С    | ustomer M      | ainte  | nance -     | Progran    | n Invo | pices       |           |               |                   |     |
|------|------------|--------------|-------------------|------|----------------|--------|-------------|------------|--------|-------------|-----------|---------------|-------------------|-----|
|      |            | 1 Customer   | 2 PRG Invoice (2) | 3 At | ttachment (21) | 4 Bill | History     | 5 Trx Hist | tory   | 6 Notes     | 7 Custo   | m Fields      | 8 Field Logs (31) |     |
| Line | Program    | Description  |                   |      | 1 Parameter    |        | 2 Parameter |            | FRQ    | Start Date  | Stop Date | Last Invoiced | 1                 |     |
| 1    | SCHTUITKMA | KMA TUITIONS |                   |      | Judy           |        | 4           |            | Q      | 30-Jun-2021 |           |               | D Dem             | ove |
| 2    | SCHTUITKMA | KMA TUITIONS |                   |      | Elroy          |        | 2           |            | Q      | 30-Jun-2021 |           | 03-Jun-20     | DIRGI             | 046 |
|      |            |              |                   |      |                |        |             |            |        |             |           |               |                   |     |

Customer Maintenance - Field Logging Service Address Cust No b000000 2 PRG Invoice (2) 3 Attachment (21) 4 Bill History 5 Trx History 7 Custom Fields 8 Field Logging 1 Customer Field From/To Change Date Time User Where Chang 8-Mar-2022 10:28 THERES CUSTUPD Last Invoice Date Clear Last Invoice 04-Mar-28-Feb-2022 15:28 THERESA Email anthea@admins.com CUSTUPD theresa@admins.com 01-Feb-2022 13:30 ANTHEA Email CUSTUPD anthea@admins.com E-Mail Bill Chkbox 01-Feb-2022 13:30 ANTHEA CUSTUPD

When this feature is used, the change is logged in the Field Logging tab on the Customer Maintenance record:

Figure 2 The [8 Field Logging] Tab on the Customer Maintenance screen tracks and reports on all changes

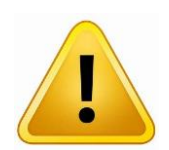

NOTE: This changes nothing in Bill History for the invoice(s) already generated. To change an invoice, do an adjustment. This just allows either *removing* the program from the customer program invoice screen entirely via the **[D Remove]** button or makes the program eligible for invoicing.

[ADM-AUC-MB-138]

ADMINS Unified Community Miscellaneous Billing

# 2 BILLING–Special Invoice Process

**ADMINS** added bill date and due dates to the special invoice screen, an optional prompt to allow a copy of emailed invoices to the sent to any user, a message on the screen showing if the invoice will be printed or emailed, and enhanced error checking messages.

### 2.1 Bill Date and Due Date [Enhancement]

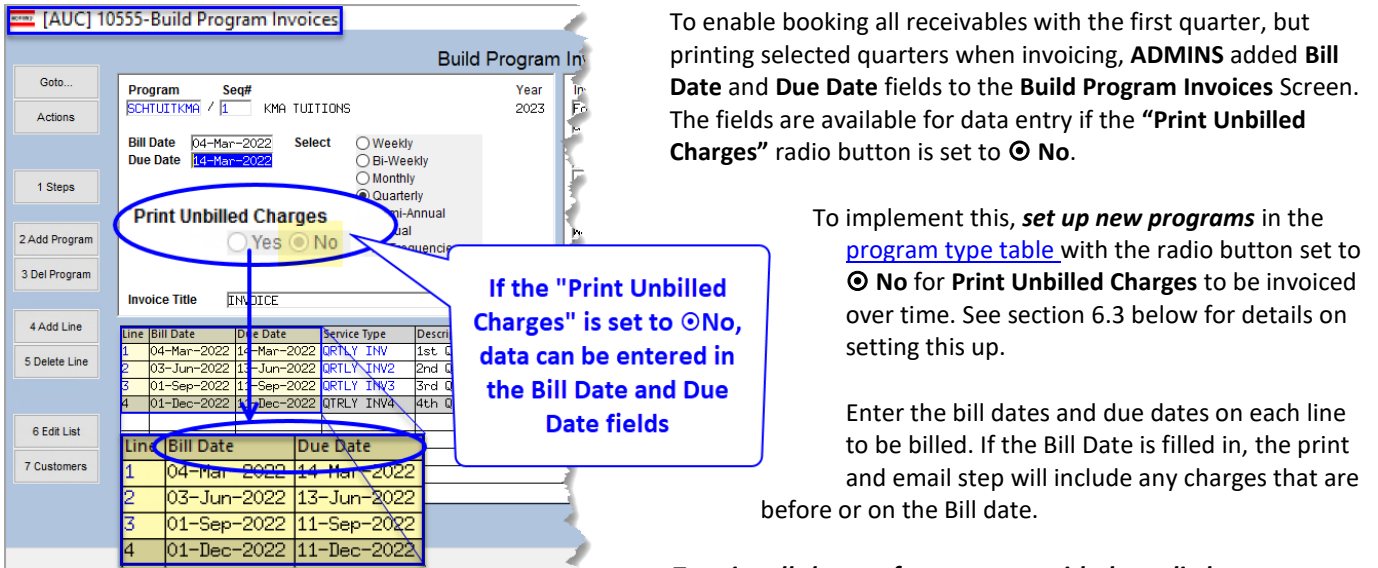

To print all charges for programs with the radio button set to

"O No", *leave the Bill Date & Due Date fields blank on all the lines in the grid*. This tells the system that all the lines will use the bill date and due date set at the top of the screen.

If desired, fill in the *Bill Date & Due Date fields* in the grid to print on invoices with the **Print Unbilled Charges radio button** set to **O Yes**.

### 2.1.1 Individual Special Invoice Entry

The special invoices entered one at a time will also have the same program options for "Bill Date" and "Due Date" as described above.

[ADM-AUC-MB-133]-2

### 2.2 Note on Special Invoice Screen for Email or Print

Customers can opt to receive a bill via email. The Customer Maintenance screen will have a checkmark and an email address.

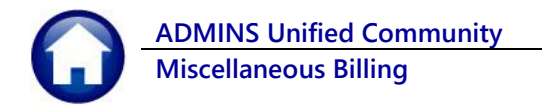

| Customer Maint                                                                                                    | tenance                                                                                                    |
|----------------------------------------------------------------------------------------------------|----------------------------------------------------------------------------------------------------|
| Cust No 00000132<br>ParCelli<br>Primary<br>Secondary<br>Location<br>City St Zip 00000-0000                                                                                                    | Service Address           Name 1         HEALY, GEORGE W IV           Name 2                                                                                                    |
| 1 Customer     2 PRG Invoice (2)     3 Attachments     4 B     story       Mailing Address     Same as Service Address       Name 1     HERLY, GEDRGE W IV       Name 2     Line1     14302       Line1     14302     PENHSYLVANIA AVE       Line2     Line4       Line4     City       BOSTOH     St MA     Zip [02110-0000] | 5 Trx History     6 Notes     7 Custom Fields     8 Field Loos (7)       Phone 1     (215) 211-9639 Ext     0000     Typ B     Business       Phone 3     (215) 417-9637 Ext     0000     Typ C     Cell       Phone 3     (215) 417-9637 Ext     0000     Typ C     Cell       Phone 3     (215) 417-9637 Ext     (215) Typ C     Cell       E-mail Bill          E-mail Addr     theresa@admins.com |

Figure 3 Set an Email Address and Checkbox on the Customer Maintenance Screen

Prior to the software update, the special invoice screen did not show that the bill would be emailed. **ADMINS** added a note to the right of the customer number indicating how the bill will be sent; either via "Print" or "Email Invoice".

| KMN2 [AUC] 1    | 0520-Add / Edit Special Invoices                                                                                                    |                                            |
|-----------------|----------------------------------------------------------------------------------------------------|--------------------------------------------|
|                 | Add / Edit Speci                                                                                                    | al Invoices BillForm TPILOTANP PILOT - ANP |
| Goto<br>Actions | Invoice#         Bill Date         Due Date         Program         Year           000305=00         04=Mar=2022         TCELE01         2023 | Invoice Message                            |
| In              | voice To Customer 00000132 Email Invoice                                                                                                    |                                            |
| 1 Steps         | 14302 PENNSYLVANIA AVE                                                                                                    | Remit Message                              |
| 2 Add Invoice   |                                                                                                    |                                            |
| 3 Del Invoice   | BOSTON MA 02110-0000                                                                                                    |                                            |

Figure 4 The Special Invoice screen note for an Email Invoice

[ADM-AUC-MB-133]- B1

### 2.3 Receive a Copy of Emailed Forms

When emailing invoices as part of the special billing process, there is a field available on the prompt to specify an email address as a "CC". From the menu, select:

| [AUC] 10500-Special Invoice Process [theresa] |               |             |             | -       | - @ X |
|-----------------------------------------------|---------------|-------------|-------------|---------|-------|
|                                               |               |             |             |         |       |
|                                               |               |             |             |         |       |
| Special Invoic                                | e Process     |             |             |         |       |
| Description                                   | Date          | Start       | End         | Success |       |
| Restart Special Invoice Processing            | 01-Feb-2022   | 13:47:35.65 | 13:47:35.65 | 5 🗹     |       |
| Build Program Invoices                        | 01-Feb-2022   | 13:49:38.33 | 13:49:41.20 |         |       |
| Create Program Invoices                       | 01-Feb-2022   | 13:49:58,97 | 13:50:03.99 | 3 🗹     |       |
| Add / Edit Special Invoices                   |               | _           | _           |         |       |
| Special Invoice Register                      | 01-Feb-2022   | 13:50:10.42 | 13:50:16.30 |         |       |
| Print Invoices                                | 01-Eeb-2022   | 13:50:24.69 | 13:50:32.66 | 6 🗹     |       |
| Email Invoices Email Inv                      | oices 022     | 14:33:23.09 | 14:34:42.08 | 3 🗹     |       |
| Post Invoices                                 |               |             |             |         |       |
|                                               |               |             |             |         |       |
|                                               | MBSPCINV-Sing | le User     |             |         | UP    |

#### Misc Billing Billing Special Invoice Process [Email Invoices]

Enter the addresses to whom a copy should be sent; separate addresses with a comma (no space); a copy of each invoice emailed to a customer will be sent to the email addresses specified. These addresses will be retained and will auto-populate the field the next time the process is run. To clear the addresses, click on the [Clear All] button on the prompt.

| ADMINS Unified Community                                                              | Release Notes – Version 22.1     |
|---------------------------------------------------------------------------------------|----------------------------------|
| Miscellaneous Billing                                                                 | March 2022                       |
|                                                                                       |                                  |
| Task 10532-Email Invoires X                                                           | 1                                |
| Email Invoices                                                                        |                                  |
| Optional: Enter Program Type                                                          |                                  |
| Optional: Enter Invoice# Edit 0 values:                                               |                                  |
| Optional: Send Copies of Email Invoices to Email Address support@admins.com,theresa@a | dmins.com,compbellt189@gmail.com |
|                                                                                       |                                  |
|                                                                                       |                                  |
| Lookup OK Cancel Clear All                                                            |                                  |

Figure 5 Generate a "CC:" to multiple email addresses when Emailing Original Invoices

[ADM-AUC-MB-133]-1b

### 2.4 Build Program Invoices – Message if Add Invoice is Cancelled [Fix]

|                 |                  |                 |                    | Add / Ed | it Spec | ial Invoices Bill Form |           |                     |                       |   |
|-----------------|------------------|-----------------|--------------------|----------|---------|------------------------|-----------|---------------------|-----------------------|---|
| Goto            | Invoice#         | Bill Date       | Due Date           | Program  | Year    | Invoice Message        |           |                     |                       |   |
| Actions         | <u>p00000-00</u> |                 |                    |          | 0000    |                        |           |                     |                       |   |
|                 | Invoice To Cu    | stomer 0000000  | ō                  | 1        |         |                        |           |                     |                       |   |
| 1 Steps         |                  | 🔳 Task 10510: A | dd Special Invoice |          |         |                        |           | ×                   |                       |   |
| 2 Add Invoid    | ;e               | Ad              | ld Special Invoi   | ce       |         |                        |           |                     |                       |   |
| 0. Ded Investor |                  | Optional: Ente  | r Customer Nu      | mber     |         |                        |           | E                   |                       |   |
| 3 Del Invoice   |                  | Required: Ent   | er Program Typ     | e        |         |                        |           |                     |                       |   |
|                 | <sup>1</sup>     |                 |                    |          |         |                        |           |                     |                       |   |
|                 |                  |                 |                    | Lookup   | 0       | K Cancel ear All       | [AUC] 105 | 20-Add / Edit Speci | al Invoices           | × |
|                 |                  |                 |                    |          |         |                        | 0         | P66-Cancel selecte  | ed. Record not added. |   |
|                 |                  |                 |                    |          |         |                        |           |                     | ОК                    |   |

Prior to the software update, the system would display a message that was not relevant if cancelling the additional special invoice. This was corrected.

[ADM-AUC-MB-138]

### 2.4.1 Checks for the Bill Year When Building Program Invoices

If adding a program in the build program step and the Bill year in MODCTR 4009 does not exist in the service type table or no charges on the service type table are checked for inclusion on invoices, this error message will display:

This could occur if a change is made to the bill year in module control 4009 prior to copying the tables for the coming year. Check the bill year; if it is correct, check that at least one Service Type is marked for inclusion in Special Invoices on the Service Type Table.

| [AUC] 10 | 520-Add / Edit Special Invoices                                                                                                    | $\times$ |
|----------|----------------------------------------------------------------------------------------------------|----------|
|          | New Invoice not created<br>Check 2025 Year exists for Program table and that at least 1 Service Type<br>marked to be included in Special Invoices on the Service Type Table |          |
|          | ОК                                                                                                    |          |

[ADM-AUC-MB-138]

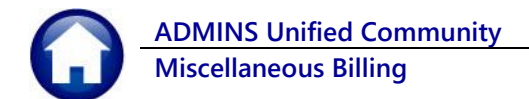

### 2.5 Create Invoices

**ADMINS** fixed an issue with the Create Program invoices step edit list report.

[ADM-AUC-MB-133

### 2.5.1 New "No Selection" Report Based on Last Invoice Date

To prevent duplicate invoices being created for a customer program for the same bill dates, **ADMINS** added a new report **#10562 "Customers Not Selected Due to Last Date Invoiced".** This report compares the invoice date stamped on the customer program (see section 1.1 above) to the Program Bill Date; if the *Last Date Invoiced is after the Program Bill Date*, the customer is not selected. If it is valid to create multiple bills for a customer for the same program and date, add the program to the customer record for each.

| 10562-MBPRGINVNO: | SEL.REP Printed 08-Mar-2022 at 09:4<br>City of ADMINS<br>ustomers not selected due to 14 | ast dat | Page 1                           |
|-------------------|------------------------------------------------------------------------------------------|---------|----------------------------------|
| Program Bill      | Date: 08-Mar-2022                                                                        | PRG==   | PRG Last                         |
| SCHTUITEMA 1      | 00000006 FDANKLIN DIBLIC SCHOOLS                                                         | 2       | 30-Jun-20                        |
| SCHTUITKMA 1      | 00000129 BRANFORD WIRE & MFG CO                                                          | 1       | 01-Mar-20 03-Jun-2022            |
| SCHTUITKMA 1      | 00000130 EAST COAST MARKETING                                                            | 1       | 01-Jan-20 03-Jun-2022            |
| SCHTUITKMA 1      | 00000132 HEALY, GEORGE W IV                                                              | 1       | 01-Jan-20                        |
| SCHTUITKMA 1      | 00000132 HEALY, GEORGE W IV                                                              | 2       | 01-Jan-2003-Jun-2022             |
| SCHTUITKMA 1      | 00000133 ALPENLITE INC                                                                   | 1       | 01-Jan-20 03-Jun-2022            |
| SCHTUITKMA 2      | 00000006 FRANKLIN PUBLIC SCHOOLS                                                         | 2       | 30-Jun-20                        |
| SCHTUITKMA 2      | 00000129 BRANFORD WIRE & MFG CO                                                          | 1       | <sub>01-Mar-20</sub> 03-Jun-2022 |
| SCHTUITKMA 2      | 00000130 EAST COAST MARKETING                                                            | 1       | 01-Jan-20 03-Jun-2022            |
| SCHTUITKMA 2      | 00000132 HEALY, GEORGE W IV                                                              | 1       | 01-Jan-20 0.2 Tup 2022           |
| SCHTUITKMA 2      | 00000132 HEALY, GEORGE W IV                                                              | 2       | 01-Jan-20 03-001-2022            |
| SCHTUITKMA 2      | 00000133 ALPENLITE INC                                                                   | 1       | 01-Jan-2022 03-Jun-2022          |
| SCHTUITKMA 3      | 00000006 FRANKLIN PUBLIC SCHOOLS                                                         | 2       | 30-Jun-2021 03-Jun-2022          |
| SCHTUITKMA 3      | 00000129 BRANFORD WIRE & MFG CO                                                          | 1       | 01-Mar-2022 03-Jun-2022          |
| SCHTUITKMA 3      | 00000130 EAST COAST MARKETING                                                            | 1       | 01-Jan-2022 03-Jun-2022          |
| SCHIUIIKMA 3      | 00000132 HEALY, GEORGE W IV                                                              | 1       | 01 Jan 2022 03 Jun 2022          |
| SCHTUITKMA 3      | 00000132 REALI, GEORGE W IV                                                              | 2       | 01-Jan-2022 03-Jun-2022          |
| SCHTUITEMA A      | 00000006 FRANKLIN RUBLIC SCHOOLS                                                         | 2       | 30_Jun_2021_03_Jun_2022          |
| SCHTUITKMA 4      | 00000129 BRANFORD WIRE & MEG CO                                                          | 1       | 01-Mar-2022 03-Jun-2022          |
| SCHTUITKMA 4      | 00000130 EAST COAST MARKETING                                                            | 1       | 01-Jan-2022 03-Jun-2022          |
| SCHTUITKMA 4      | 00000132 HEALY, GEORGE W IV                                                              | 1       | 01-Jan-2022 03-Jun-2022          |
| SCHTUITKMA 4      | 00000132 HEALY, GEORGE W IV                                                              | 2       | 01-Jan-2022 03-Jun-2022          |
| SCHTUITKMA 4      | 00000133 ALPENLITE INC                                                                   | 1       | 01-Jan-2022 03-Jun-2022          |

# 3 BILLING – Process Unbilled Charges Steps Menu [Enhancement]

During the Special Invoice Process there is an opportunity to enter different Bill and Due Misc Billing Dates for charges on an Invoice. Maintenance > Billing Subscription Billing Process > This allows for the entire invoice to be booked to Accounts Special Invoice Process Collections > Processing Receivable in the General Ledger but only print the current billed **Process Unbilled Charges** charges on the initial invoice; additional charges will be included

on future printed invoices.

For example: an invoice is to be billed and paid quarterly with all four quarter amounts booked to Account Receivable when the first invoice is created. This process allows printing quarter one on the initial invoice to send to the customer, with

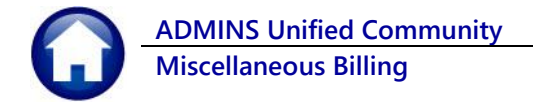

subsequent invoices produced each quarter. If a program is setup as **"Print Unbilled Charges O No"** any charge setup on an invoice where **the Bill Date for the charge is after the bill date of the original invoice** will not be printed on the original invoice. The process is not limited to quarterly payments; any interval may be used.

This process provides the ability to print successive invoices including additional charges as the billing dates are changed. Use the **"Process Unbilled Charges"** steps menu to bill charges that are already booked but have not appeared on an original bill. <u>Please see MB-330</u> Process Unbilled Charges in the Help Reference Library where each step of the menu is described.

# 4 COLLECTIONS

Each of the different lines will show the Charge Bill Date and Due Date that was setup on the Special Invoice

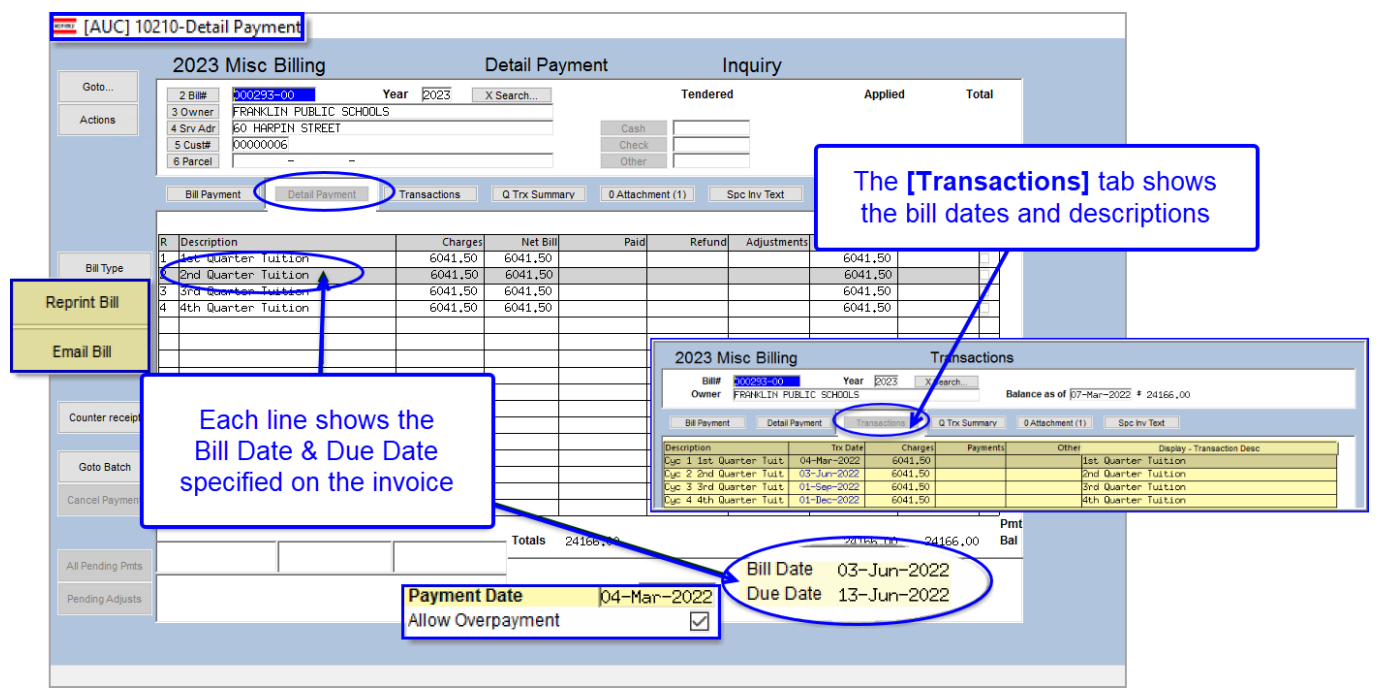

Figure 6 Detail Payment screen

### 4.1 Bill Reprint/Email

Bill reprints and emailed bills use the **payment date** to know what to print on the invoice. For programs that have the **"Print Unbilled Charges"** set to **O** No – if the payment date is prior to the first bill **due date** (for example, 14-Mar-2022 in example) then the reprint will use the first bill date; only the first quarter charges will be shown on the reprint.

|                     | INVOICE                                   | 2              |         |               |               |
|---------------------|-------------------------------------------|----------------|---------|---------------|---------------|
| 2021 - 2022 Scho    | ol Year - Keough Memorial Academy Tuition | For Student: E | Iroy Gr | ade: 2        |               |
| Description of Ser  | rvices Rendered                           |                | Qty     | Rate          | Amount Billed |
| 1st Quarter Tuition | Billed: 04-Mar-2022 Due: 14-Mar-2022      |                | 25      | 241.66        | \$6,041.50    |
|                     |                                           | 1              | -       | Total Billed: | \$6,041.50    |
|                     | Reprint with a March 7, 2022 payment date |                |         | Net Due:      | \$6,041.50    |

Figure 7 Reprint with a payment date prior to 2<sup>nd</sup> Quarter bill date will show only 1<sup>st</sup> Quarter Charges

This is only for the programs with "Print Unbilled Charges" set to • No. All others always print all charges. If the *payment date* is 01-Sep-2022 – the reprint will include the March, June, and September charges on the invoice.

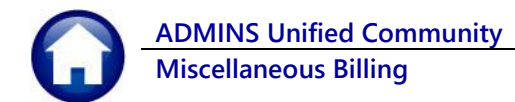

| INVOIC                                                    | <u>E</u>               |                           |                            |
|-----------------------------------------------------------|------------------------|---------------------------|----------------------------|
| 2021 - 2022 School Year - Keough Memorial Academy Tuition | For Student: Elroy Gra | ide: 2                    |                            |
| Description of Services Rendered                          | Qty                    | Rate                      | Amount Billed              |
| 1st Quarter Tuition Billed: 04-Mar-2022 Due: 14-Mar-2022  | 25                     | 241.66                    | \$6,041.50                 |
| 2nd Quarter Tuition Billed: 03-Jun-2022 Due: 13-Jun-2022  | 25                     | 241.66                    | \$6,041.50                 |
| 3rd Quarter Tuition Billed: 01-Sep-2022 Due: 11-Sep-2022  | 25                     | 241.66                    | \$6,041.50                 |
| Reprint with a September 1, 2022 payment date             | · · ·                  | Total Billed:<br>Net Due: | \$18,124.50<br>\$18,124.50 |

Figure 8 Figure 9 Reprint with a payment date on or after 3<sup>rd</sup> Quarter bill date shows Quarter 1, 2, & 3 Charges

[ADM-AUC-MB-133]-C

# **5 REPORTS**

#### MB Reports Report Library [2 Collection Reports]

| Report Name                                           | View    | Report |
|-------------------------------------------------------|---------|--------|
| 10630-Bill Type - As of a Date                        | Sample  | Run    |
| .0635-Credit Redistribution Report                    | Sample  | Run    |
| 0625-Aged Recievables (Curbside)                      | Sample  | Run    |
|                                                       | Sample  |        |
| 10654-Pending Receipts                                | Sample  | Run    |
| 10655-Pending Odjustments                             | Sample  | Run    |
| 10000 Fending Hajasakenes                             | Bample  |        |
| 0656-Revenue Summary - By Type, Date, Category        | Sample  | Run    |
| 0657-Posted Receipts - by Date, GL#                   | Sample  | Run    |
| 0658-Posted Adjustments - by Date, Txn Code, Category | Sample  | Run    |
|                                                       | Sample  |        |
| 0660-Posted Transactions - Summary                    | Sample  | Run    |
| .0662-Posted Transactions - Refund History            | Sample  | Run    |
| .0663-Posted Transactions - Payments by Batch         | Sample  | Run    |
| .0664-Posted Transactions - By Deposit Date           | Sample  | Run    |
| 0665-Statistics - How our Bills are Paid              | Sample  | Run    |
| 0667-Subscriber Analysis                              | Sample  | Run    |
|                                                       | Sample  |        |
| 0659-Lockbox Batch Summary Report                     | Sample  | Run    |
|                                                       | Sample  |        |
| 10645-Special Invoices Outstanding Reg                | ister 📘 | Run    |
|                                                       | Summer  | Run    |

# 5.1 Report #10654 & 10655 Pending Transaction Reports [Enhancement]

| Task 10654: Pending Receipts                                        | ×           |
|---------------------------------------------------------------------|-------------|
| Pending Receipts                                                    |             |
| Optional: Enter Username                                            |             |
| Optional: Enter Bill Year                                           |             |
| Include Bill Type O All O Curbside O Toters @ Special Invoice       | 85          |
| Optional: Enter Program Department Group                            |             |
| Run as O Preview O Print O PDF<br>If Printing use Duplex O Yes O No | n as" Excel |
| Lookup OK Cancel Clear All                                          |             |

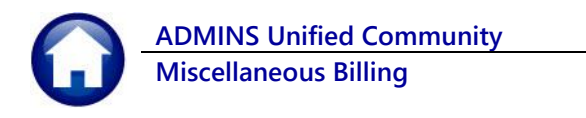

| File         Home         Insert         Page Layout         Formulas         Data         Review         View         C Tell me         Theresa Campbell         Q Sha           P63         -         -         -         -         -         -         -         -         -         -         -         -         -         -         -         -         -         -         -         -         -         -         -         -         -         -         -         -         -         -         -         -         -         -         -         -         -         -         -         -         -         -         -         -         -         -         -         -         -         -         -         -         -         -         -         -         -         -         -         -         -         -         -         -         -         -         -         -         -         -         -         -         -         -         -         -         -         -         -         -         -         -         -         -         -         -         -         -         -         -                                                                                                    |          |      |
|----------------------------------------------------------------------------------------------------|----------|------|
| 63         I         X         F           A         B         C         D         E         F         G         H         I         K         L           Type Year Bill-Number Run Service-Type Batch         Trx Num         Cash         Check         Other         Paid           95         2022         00128-00         PREKTUTI22         10222021         230         330 000         300 00         300 00           95         2022         00128-00         PREKTUTI22         10222021         290         300 00         300 00         300 00         300 00         300 00         300 00         300 00         300 00         300 00         300 00         300 00         300 00         300 00         300 00         300 00         300 00         300 00         300 00         300 00         300 00         300 00         300 00         300 00         300 00         300 00         300 00         300 00         300 00         300 00         300 00         300 00         300 00         300 00         300 00         300 00         300 00         300 00         300 00         300 00         300 00         300 00         300 00         300 00         300 00         300 00         300 00         300 00         <                                                                         |          |      |
| A         B         C         D         E         F         G         H         I         K         L           Type Year BillNumber Run Service-Type Batch         Trx Num         Cash         Check         Other         Paid         9           5         2022         000126-00         PREKTUIT22         10222021         230         330.00         340.00         340.00         340.00         340.00         340.00         340.00         340.00         340.00         340.00         340.00         340.00         340.00         340.00         340.00         340.00         340.00         340.00         340.00         340.00         340.00         340.00         340.00         340.00         340.00         340.00         340.00         340.00         340.00         340.00         340.00         340.00         340.00         340.00         340.00         340.00         340.00         340.00         340.00         340.00         340.00         340.00         340.00         340.00         340.00         340.00         340.00         340.00         340.00         340.00         340.00         340.00         340.00         340.00         340.00         340.00         340.00         340.00         340.00         340.00 <t< th=""><th></th><th></th></t<>                         |          |      |
| Type Year Bill.Number Run Service-Type Batch         Trx Num         Cash         Check         Other         Paid           95         2022         00078-00         PREKTUIT22         10222021         230         300.00         300.00         300.00         300.00         300.00         300.00         300.00         300.00         300.00         300.00         300.00         300.00         300.00         300.00         300.00         300.00         300.00         300.00         300.00         300.00         300.00         300.00         300.00         300.00         300.00         300.00         300.00         300.00         300.00         300.00         300.00         300.00         300.00         300.00         300.00         300.00         300.00         300.00         300.00         300.00         300.00         300.00         300.00         300.00         300.00         300.00         300.00         300.00         300.00         300.00         300.00         300.00         300.00         300.00         300.00         300.00         300.00         300.00         300.00         300.00         300.00         300.00         300.00         300.00         300.00         300.00         300.00         300.00         300.00         300.00         300.                 |          |      |
| 95     2022     000126-00     PREKTUIT22     10222021     303     340.00     340.00       95     2022     00128-00     PREKTUIT22     10222021     289     300.00     300.00       95     2022     00128-00     PREKTUIT22     10222021     289     300.00     300.00       Total for type Misc Billing     GRTLY INV     76     321     500.00     500.00       Total for type Misc Billing     GRTLY INV     76     321     500.00     500.00       Total for type Misc Billing     GRTLY INV     76     321     500.00     500.00       Total for type Misc Billing     GRTLY INV     76     321     500.00     500.00       Total for type Misc Billing     GRTLY INV     76     321     500.00     500.00       Total for Batch 28     GRTLY INV     76     321     500.00     500.00       Total for Batch 38     GRTLY INV     78     Tetaler dand Submitted<br>Pending Receipts       Total for Batch 38     1.456.00     6.970.00     8.435.00                                                                                                    |          |      |
| 99         2022         000124-00         PREKUTI22         10222021         290         300.00         300.00           Total for Type Misc Billing         965.00         6,470.00         7,435.00           95         2022         00016-00         965.00         6,470.00         7,435.00           95         2022         00016-00         0         000.00         500.00         500.00           Total for Type Misc Billing         0RTLY INV         26         321         600.00         500.00           Total for Type Misc Billing         0RTLY INV         78         Report now includes both           5         2022         00021-00         0RTLY INV         38         Pending Receipts           Total for Type Misc Billing         0RTLY INV         38         1,456.00         6,970.00         8,435.00                                                                                                    |          |      |
| 95         2022         000.289 00         200.00         200.00         200.00         200.00         200.00         200.00         200.00         200.00         200.00         200.00         200.00         200.00         200.00         200.00         200.00         200.00         200.00         200.00         200.00         200.00         200.00         200.00         200.00         200.00         200.00         200.00         200.00         200.00         200.00         200.00         200.00         200.00         200.00         200.00         200.00         200.00         200.00         200.00         200.00         200.00         200.00         200.00         200.00         200.00         200.00         200.00         200.00         200.00         200.00         200.00         200.00         200.00         200.00         200.00         200.00         200.00         200.00         200.00         200.00         200.00         200.00         200.00         200.00         200.00         200.00         200.00         200.00         200.00         200.00         200.00         200.00         200.00         200.00         200.00         200.00         200.00         200.00         200.00         200.00         200.00         200.00         200.00 <td></td> <td></td> |          |      |
| Total for Batch 10222021         QRTLY INV         26         321         500.00         7,435.00           95         2022         00001-60         QRTLY INV         26         321         500.00         500.00           Total for Type Misc Billing         QRTLY INV         26         321         500.00         500.00           Total for Type Misc Billing         QRTLY INV         38         Report now includes both Entered and Submitted Pending Receipts           Total for User ANTHEA         1,454.00         6,970.00         8,435.00                                                                                                    |          |      |
| Total for Batch 1022021         GRTLY INV         26         321         965.00         6,470.00         7,435.00           55         2022         000016:00         500.00         500.00         500.00           Total for Type Misc Billing         GRTLY INV         26         321         965.00         500.00           500.00         500.00         500.00         500.00         500.00           500.00         500.00         500.00         500.00           500.00         500.00         500.00         500.00           500.00         S00.00         500.00         500.00           500.00         S00.00         S00.00         500.00           500.00         S00.00         S00.00         S00.00           500.00         S00.00         S00.00         S00.00           500.00         S00.00         S00.00         S00.00           500.00         Report now includes both<br>Entered and Submitted<br>Pending Receipts           Total for User MITHEA         1,456.00         6,970.00         8,435.00                                                                                                    |          |      |
| 95         2022         000016-00         QRTLY INV         26         321         500.00         500.00           Total for Type Misc Billing         GRTLY INV         26         321         500.00         500.00           Total for Batch 26         GRTLY INV         78         Report now includes both Entered and Submitted Pending Receipts           Total for Batch 38         Total for Liber ANTHEA         1,466.00         6,970.00         8,435.00                                                                                                    |          |      |
| Total for Type Misc Billing     article for type Misc Billing       Total for Batch 26     Report now includes both       5022 000021-00     GRTILY INV       Total for Batch 38     Pending Receipts       Total for Liber ANTHEA     1,456.00                                                                                                    |          |      |
| Total for Batch 26     ORTLY INV     38     Report now includes both Entered and Submitted Pending Receipts       Total for Batch 38     146500 6.970.00 8.435.00                                                                                                    |          |      |
| Total for Batch 26     Report now includes both       95     2022     000021:00     QRTLY INV     58       Total for Type Misc Billing     QRTLY INV     58     Entered and Submitted       Total for Batch 38     1496:00     6,970:00     8,435:00                                                                                                    |          |      |
| B6     2022     000021-00     QRTLY INV     58       Total for Type Misc Billing     Pending Receipts       Total for Batch 38       Total for Liber ANTHEA                                                                                                    |          |      |
| Total for User ANTHEA CRELY INV 38 Entered and Submitted Pending Receipts Total for User ANTHEA 1,466.00 6,970.00 8,435.00                                                                                                    |          |      |
| Total for Batch 38 Total for Batch 38 Total for Batch 38 Total for User ANTHEA 1,495.00 6,970.00 8,435.00                                                                                                    |          |      |
| Total for Batch 38 Total for User AWTHEA 1,456.00 6,970.00 8,435.00                                                                                                    |          |      |
| Total for User ANTHEA 1,456.00 6,970.00 8,435.00                                                                                                    |          |      |
| Total for Liser ANTHEA 1,455.00 6,970.00 8,435.00                                                                                                    |          |      |
|                                                                                                    |          |      |
|                                                                                                    | <u> </u> |      |
| Total for Entered Receipts 1,465.00 6,970                                                                                                    | 0.00     | 8,43 |
|                                                                                                    | 1.11     |      |
| 95 2022 000008-00 FREDETTEPMT 35 585 50.00 50.00                                                                                                    |          |      |
| Total for Type Misc Billing 50.00 50.00                                                                                                    |          |      |
|                                                                                                    |          |      |
| Total for Batch 35 50.00 50.00                                                                                                    |          |      |
|                                                                                                    |          |      |
| 10(a) 10(2) 40(1) (2) (3) (3) (3) (3) (3) (3) (3) (3) (3) (3                                                                                                    |          |      |
| Total for Submitted Receipts 5                                                                                                    | 0.00     | 5    |
| Grant Total 1,465.00 7,020.00 8,485.00                                                                                                    | TT       |      |
|                                                                                                    |          |      |
|                                                                                                    |          |      |
|                                                                                                    |          |      |
| Selection Legend:                                                                                                    |          |      |
|                                                                                                    | _        |      |
| Select Username: ANTHEA                                                                                                    | _        |      |
| Bill Year. 2022                                                                                                    |          |      |
| Bill Turne: 95                                                                                                    |          |      |
| Bill Type: 95                                                                                                    | -        |      |
| Bill Type: 95           Mbrecpen                                                                                                    |          |      |

Prior to the software update, the reports only showed payments and adjustments that had been *entered* but not yet *submitted*. These reports now combine both *Entered* and *Submitted* Receipts (or Adjustments) and totals by *Entered* or *Submitted* and now has *Excel*® output.

The report provides totals by **"Entered"** and **"Submitted"** receipts.

**ADMINS** also added the option to run as **Excel**<sup>®</sup> for both reports.

Figure 10 Pending Payments report #10654 shows both Entered and Submitted receipts

| 10655-MBADJPEN.REP Printed 25-Feb                                     | Pending Adjustmen                      | ts      |          |        | Page 2     |
|-----------------------------------------------------------------------|----------------------------------------|---------|----------|--------|------------|
| Type Year Bill Number Run Service Type Batch                          | Trx Num Trx Code                       | Charge  | Payment  | Refund | Adjustment |
| Total for Batch 37                                                    |                                        | -200.00 | 500.00   |        |            |
| 95 2022 000074-00 1 PREKTUIT22 39                                     | 390 Adjustment                         |         | -1040.00 |        |            |
| Total for Type Nisc Billing                                           |                                        |         | -1040.00 |        |            |
| Total for Batch 39                                                    |                                        |         | -1040.00 |        |            |
| Total for User ANTHEA                                                 |                                        | -200.00 | -540.00  |        |            |
|                                                                       |                                        |         |          |        |            |
| Total for ENTERED Adjustments                                         | L                                      | -200.00 | -540.00  |        |            |
| 95 2022 000022-00 1 QRTLY INV 44<br>95 2022 000025-00 4 QTRLY INV4 44 | 472 MISC BILL ADJ<br>474 SPECIAL INVOI | -599.97 | -3500.01 |        |            |
| Total for Type Misc Billing                                           |                                        | -599.97 | -3500.01 |        |            |
| Total for Batch 44                                                    |                                        | -599.97 | -3500.01 |        |            |
| Total for User THERESA                                                |                                        | -599.97 | -3500.01 |        |            |
|                                                                       |                                        |         |          |        |            |
| Total for SUBMITTED Adjustments                                       | L                                      | -599.97 | -3500.01 |        |            |
|                                                                       |                                        |         |          |        |            |
| ··· Grand Total ···                                                   |                                        | -799.97 | -4040.01 |        |            |
|                                                                       |                                        |         |          |        |            |
| Selection Legend:<br>                                                 |                                        |         |          |        |            |

Figure 11 Pending Adjustments report #10655 with both Entered and Submitted adjustments

[ADM-AUC-MB-129]

### 5.2 Report #10645 Special Invoices Outstanding Register [Enhancement]

**ADMINS** added three columns showing work in progress (WIP) to the report at a customer's request. To run this report, select:

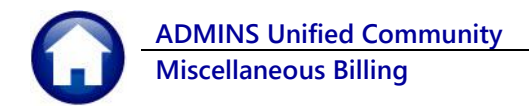

#### Misc Billing Reports Report Library [2 Collection Reports] #10645 Special Invoices Outstanding Register

| Special Invoice Outstanding Register                               |
|--------------------------------------------------------------------|
|                                                                    |
| Required: Enter Bill Year Range From Year: 2022 To Year: 2022      |
| Optional: Enter Program Department Group                           |
| Optional: Enter up to 9 Program Types Edit 1 values: SCHTUITKMA,   |
| Exclude Fully Paid Bills: <ul> <li>Yes O No</li> </ul>             |
| Run as  Preview  Print  PDF  Excel If Printing use Duplex  Yes  No |

| Field (Required are in <b>Bold</b> ) | How Used                                                                                                    |
|--------------------------------------|----------------------------------------------------------------------------------------------------|
| Enter Bill Year Range:               | The register can span one or multiple bill years. The "From Year" value must be earlier or equal to the "To Year" value.                      |
| Enter Program Department Group       | Restrict the report to the invoices for the specified Program Department Group. Enter the group directly if known or select it from a lookup. |
| Enter up to 9 Program Types          | Click on the <b>[Edit]</b> button to choose up to nine program types from a lookup or enter them directly if known.                           |
| Exclude Fully Paid Bills             | Choose <b>⊙ Yes</b> to only show bills with outstanding balances; choose <b>⊙</b> No to include all special invoices, paid and unpaid.        |
| Run as:                              | The report is available to run as Preview to the Screen, Printed, <b>PDF</b> <sup>®</sup> , or <b>Excel</b> <sup>®</sup> .                    |
| If Printing use Duplex               | The report will print on both sides of the page if <b>O</b> Yes is selected. Each site manages the default setting.                           |

| -MBSPCINVBIL.REP Printed 24-Feb-2022 at 1                                                                                                    | 16:53:00<br>Special                                                                                                    | City of ADMI<br>Invoices Outsta                                                  | INS<br>Inding Register                               |                                                      |                                                                                                |                                         |                                     | Page 1                                             |                                                                      |
|----------------------------------------------------------------------------------------------------|----------------------------------------------------------------------------------------------------|----------------------------------------------------------------------------------|------------------------------------------------------|------------------------------------------------------|------------------------------------------------------------------------------------------------|-----------------------------------------|-------------------------------------|----------------------------------------------------|----------------------------------------------------------------------|
| Customer Owner Name                                                                                                    | Charges                                                                                                    | Daimante                                                                         | Adjustments                                          | Pafunda                                              | Balance                                                                                        | wir Payme                               |                                     | ajustment                                          | WIP-Dalar                                                            |
| Year: 2022                                                                                                    |                                                                                                    | ,                                                                                |                                                      |                                                      |                                                                                                |                                         |                                     |                                                    |                                                                      |
| am: SCHTUITKMA KMA TUITIONS                                                                                                    |                                                                                                    |                                                                                  |                                                      |                                                      |                                                                                                |                                         |                                     |                                                    |                                                                      |
| 4-00 0000006 FRANKLIN FUELIC SCHOOLS<br>6-00 0000005 FRANKINGHW FUELIC SCHOOLS<br>1-00 000002 MILTEOR FUELIC SCHOOLS<br>2-00 000002 MILTEOR FUELIC SCHOOLS<br>4-00 0000007 MILTEOR FUELIC SCHOOLS<br>4-00 0000004 MILTEOR FUELIC SCHOOLS<br>6-00 000004 MINGTON FUELIC SCHOOLS<br>6-00 000004 MINGTON FU | 12,282,24<br>43,500.01<br>43,500.01<br>43,500.01<br>43,500.01<br>43,500.01<br>43,500.01<br>43,500.01<br>43,500.01<br>43,500.01 | 12,282.24<br>650.00<br>4,000.00<br>3,500.01<br>43,500.01<br>110.00<br>.00<br>.00 | .00<br>.00<br>.00<br>.00<br>.00<br>.00<br>.00<br>.00 | .00<br>.00<br>.00<br>.00<br>.00<br>.00<br>.00<br>.00 | .00<br>42,850.01<br>39,500.04<br>40,000.00<br>43,390.01<br>43,500.01<br>43,500.01<br>43,500.01 | (12,282.<br>500.<br>(3,500.<br>(43,500. | 24)<br>00<br>00<br>01)<br>01)<br>00 | .00<br>.00<br>.00<br>.00<br>.00                    | 12,282.2<br>42,350.0<br>39,000.0<br>43,500.0<br>43,500.0<br>43,300.0 |
| Adjustments that affe                                                                                                    | ct payments ar                                                                                                    | e in the W                                                                       | /IP Paymen                                           | ts colum                                             | n.                                                                                             | ,782.                                   | 25<br>00                            | (599.97)                                           | (12,882.<br>43,500.                                                  |
| WIP-Adjust<br>Negative amounts within pare                                                                                                    | ments are adju                                                                                                    | stments t<br>that a cha                                                          | o <i>charges</i> .<br>rge or payr                    | nent wa                                              | s reduced.                                                                                     | .00                                     | .00<br>.00<br>(599.97)              | 28,999.20<br>28,999.20<br>856,619.37<br>856,619.37 | 43,500.0                                                             |
| Year: 2022                                                                                                    | 930,844.59                                                                                                    | 76,125.26                                                                        |                                                      |                                                      | 854,719.33                                                                                     | (2,500.01)                              | (599.97)                            | 856,619.37                                         |                                                                      |
| t Total:                                                                                                    | 930,844.59                                                                                                    | 76,125.26                                                                        |                                                      |                                                      | 854,719.33                                                                                     | (2,500.01)                              | (599.97)                            | 856,619.37                                         |                                                                      |
| ection Legend:<br>Select Bill Year: 2022 2022<br>Programs: SCHTUIRP<br>Exclude Fully Paid Bills: Y                                                                                                    | 2<br>2<br>1A                                                                                                    |                                                                                  |                                                      |                                                      |                                                                                                |                                         |                                     |                                                    |                                                                      |

Figure 12 Special Invoice Register with columns for WIP Payments, WIP Adjustments, and WIP Balance

[ADM-AUC-MB-114]

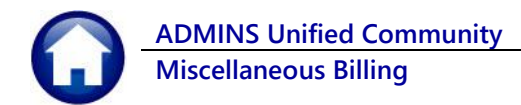

### 5.3 Weekly Reminders of Invoices [Enhancement]

Each week a report of Invoices due is sent to the members of the MBWKLYRPT distribution list. The email looks like this, and has an attached **PDF**<sup>®</sup> report:

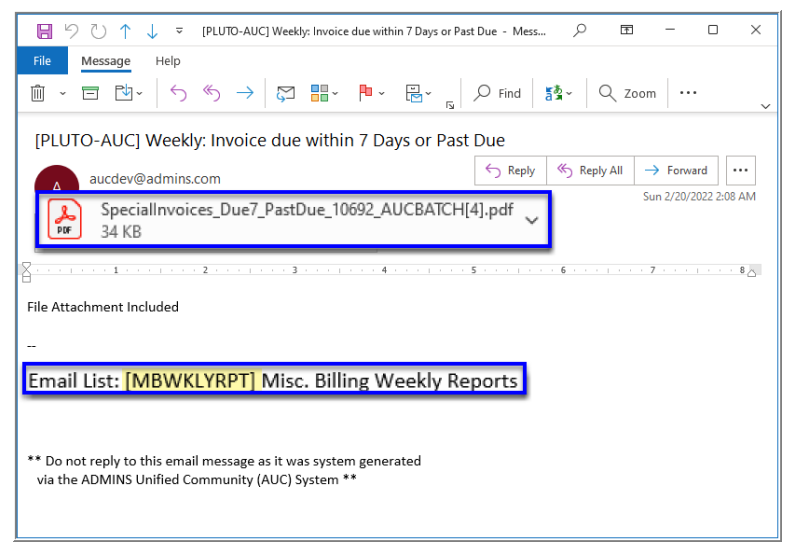

Figure 13 Sample email sent to the members of the MBWKLYRPT distribution list

Review **SY–150 Email Distribution Lists** in the Help Reference Library for information on adding email addresses to the distribution list.

| 10692-MBSPCINVDUE_EOW.REP Printed 20-Feb-2022 at 02:08:20             | by AUCBATCH                |                                         |                      |          |             |         | Page 1               |
|-----------------------------------------------------------------------|----------------------------|-----------------------------------------|----------------------|----------|-------------|---------|----------------------|
|                                                                       | Invoices due               | City of ADMIN<br>within 7 day           | IS<br>/s or Past Due |          |             |         |                      |
|                                                                       |                            |                                         |                      |          |             |         |                      |
| Bill# Customar Owner Name                                             | Bill Date                  | Due Date                                | Charges              | Daymonte | Adjustments | Pofunda | Balance WTD          |
| biii# Customer owner Name                                             | BIII Date                  | seeseeseeseeseeseeseeseeseeseeseeseesee |                      | raymencs |             | Refunds | Barance wir          |
| Due within the next 7 Days                                            |                            |                                         |                      |          |             |         |                      |
| 000269-00 00000112 EDER ASSOCS CONSLING ENGRS PC                      | 02-Feb-2022                | 22-Feb-2022                             | 18,250.00            |          |             |         | 18,250.00            |
| Total Program: TANMCTRL                                               |                            |                                         | 18,250.00            |          |             |         | 18,250.00            |
| Total Due within the next 7 Day                                       |                            |                                         | 18,250.00            |          |             |         | 18,250.00            |
|                                                                       |                            |                                         |                      |          |             |         |                      |
| Past Due within 30 days                                               |                            |                                         |                      |          |             |         |                      |
| 000235-00 00000006 FRANKLIN PUBLIC SCHOOLS                            | 19-Jan-2022                |                                         | 241.66               |          |             |         | 241.66               |
| Total Program: SCHTUITKMA                                             |                            |                                         | 241.66               |          |             |         | 241.66               |
| 000237-00 00000123 ORINDA NEWS                                        | 02-Jan-2022                | 26-Jan-2022                             | 18,250.00            |          |             |         | 18,250.00            |
| Total Program: TANMCTRL                                               |                            |                                         | 18,250.00            |          |             |         | 18,250.00            |
| 000236-00 00000115 RAPID TRADING INTL                                 | 31-Dec-2021                | 23-Jan-2022                             | 12,840.00            |          |             |         | 12,840.00            |
| Total Program: TESTQTR                                                |                            |                                         | 12,840.00            |          |             |         | 12,840.00            |
|                                                                       |                            |                                         |                      |          |             |         |                      |
| Total Past Due within 30 days                                         |                            |                                         | 31,331.66            |          |             |         | 31,331.66            |
|                                                                       |                            |                                         |                      |          |             |         |                      |
| Past Due over 30 days                                                 |                            |                                         |                      |          |             |         |                      |
| 000210-00 00000036 RAPID TRADING INTL                                 | 01-Nov-2021                |                                         | 250.00               |          |             |         | 250.00               |
| Total Program: FIREINSP                                               |                            |                                         | 250.00               |          |             |         | 250.00               |
| 000008-00 00000009 HANNAH FREDETTE<br>000132-00 00000098 TONYA LAJOIE | 30-Jun-2021<br>01-Oct-2021 | 10-Jul-2021                             | 417.44<br>474.66     | 217.44   |             |         | 200.00 ***<br>474.66 |

| 0 | ADMINS Unified Community |
|---|--------------------------|
| U | Miscellaneous Billing    |

|           |                             | City of ADMIN           | S           |           |             |          |
|-----------|-----------------------------|-------------------------|-------------|-----------|-------------|----------|
|           |                             | Invoices due within 7 d | ays or Past | Due       |             |          |
| Bill#     | Customer Owner Name         | Bill Date Due Date      | Charges     | Payments  | Adjustments |          |
| 000115-00 | DODODOS TO THE DARENTS OF.  | 14                      | 1 530 00    | F10 00    |             | Balance  |
| 000113-00 | 00000085 TO THE PARENTS OF: | 14-001-2021             | 1,550.00    | 510.00    |             |          |
| 000119-00 | 00000083 TO THE PARENTS OF  | 14-001-2021             | 1,040,00    | 630.00    |             |          |
| 000121-00 | 00000089 TO THE PARENTS OF  | 14-041-2021             | 1 300 00    | 650.00    |             | 1,020.00 |
| 000124-00 | 000000002 TO THE PARENTS OF | 14-3021                 | 1 300 00    | 020.00    |             |          |
| 000126-00 | 00000094 TO THE PARENTS OF: | 20-Jul-2021             | 1,700.00    | 170.00    |             | 680.00   |
| 000128-00 | 00000051 TO THE PARENTS OF: | 20-Jul-2021             | 3,000.00    | 600.00    |             | 520.00   |
|           |                             |                         |             |           |             | 650.00   |
| Total Pro | ogram: SCHTUITPRE           |                         | 83,070.00   | 27,122.00 |             | 1.300.00 |
| 000230-00 | 00000110                    | 16-Dec-2021             | 3,285.00    |           |             | 1 530 00 |
| 000232-00 | 0000006                     | 16-Dec-2021             | 2,530.00    | 250.00    |             | 1,550.00 |
|           |                             |                         |             |           |             | 2,400.00 |
| Total Pro | ogram: TESTMTH              |                         | 5,815.00    | 250.00    |             | 505, C   |
| 000231-00 | 0000006                     | 16-Dec-2021             | 10,520.00   |           |             | 10 520   |
| 000233-00 | 0000003                     | 16-Dec-2021             | 7,740.00    |           |             | 7,740    |
| Total Pro | ogram: TESTQTR              |                         | 18,260.00   |           |             | 18,260   |
| 000137-00 | 00000101                    | 14-Oct-2021 30-Nov-2021 | 124,241.00  |           |             | 124,241  |
| Total Pro | gram: TSOL02KSG             |                         | 124,241.00  |           |             | 124,241  |
| 000134-00 | 0 00000099 385 SOLAR LLC    | 15-Oct-2021 15-Nov-2021 | 3,000.00    |           |             | 3,000    |
| Total Pro | ogram: TSOL05HEL            |                         | 3,000.00    |           |             | 3,000    |
| 000207-00 | 00000090 )L                 | 25-Oct-2021             | 3,408.00    | 185.00    |             | 3,223    |
| Total Pro | ogram: WSSPCINV             |                         | 3,408.00    | 185.00    |             | 3,223    |
| Total Pag | st Due over 30 days         |                         | 747,443.08  | 43,765.20 |             | 704,057  |
|           |                             |                         |             |           |             |          |

#### Figure 14 Sample report – breaks out the invoices based on due date and shows \*\*\* WIP that indicates pending payments

The report now splits out the invoices by those due within the next 7 days, past due within 30 days, and past due over 30 days. There is a column that indicates if there are pending payments. The legend explains what the **\*\*\*** (three asterisks) mean under the **WIP** column and that bills without a set Due Date are given 30 days from the bill date.

[ADM-AUC-MB-131]

### **6 TABLES**

**ADMINS** added a feature to copy the service type table by program, a radio button on the bill form table to suppress or include the service addresses on invoices, and a <u>Print Unbilled Charges</u> radio button to the program table. See below for details.

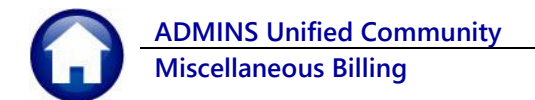

### 6.1 Copy Service Type Tables by Program

#### Misc Billing ▶ Tables ▶ Service Type Table

| [//00] 10      | JU4-Service Type                                                                                            |
|----------------|----------------------------------------------------------------------------------------------------|
|                | Service Type                                                                                                |
| Goto           | Year Type Program                                                                                           |
| Actions        | 2023 95 CABLECLUB CABLE CLUB YEARLY INVOICE                                                                 |
|                | 1 Service         2 Bill Rates         3 Accounting         4 Notes         5 Groups         0 Add/Chg Form |
| 6 Add New      | I [AUC] 10004-Service Type [theresa]                                                                        |
| 7 Delete       | Service T Copy Year Services Required Daily Bal Bill? Bill Form                                             |
| 8 Edit List    | ADVISORF Required: Enter From Bill Year 2022                                                                |
|                | QUARTERL         Required: To Bill Year         2023                                                        |
|                | Update Existing New Year Records  Yes No                                                                    |
| 9 Copy Yea     |                                                                                                    |
|                |                                                                                                    |
| U Copy Program | Lookup OK Cancel Clear All                                                                                  |
|                |                                                                                                    |
|                |                                                                                                    |

### 6.1.1 [9 Copy Year] Button

Prior to the software update, the **[Copy Table]** button copied the entire year to another year (including all programs for the service type). **ADMINS** changed the label of the button to **[9 Copy Year]** and added a **O Yes/No** radio button to update existing new year records.

### 6.1.2 [0 Copy Program] Button

| [AUC] 10004-Service Type [theresa] |            |                              | × |
|------------------------------------|------------|------------------------------|---|
| Copy Program                       |            |                              |   |
| Required: Enter From Bill Year     | 2022       |                              |   |
| Required: Enter FROM Program Type  | TESTMTH    | Testing Monthly Bills        |   |
| Required: To Bill Year             | 2023       |                              |   |
| Required: Enter TO Program Type    | TCELE01    | CELEBRATION FUND - EL HARVEY |   |
| Update Existing TO Service Types   | • Yes 🔿 No |                              |   |
|                                    |            |                              |   |
|                                    |            |                              |   |
|                                    | okup OK    | Cancel Clear All             |   |
| 20                                 |            | Calleer Clear All            |   |

Selecting **O** Yes for "Update Existing TO Service Types" means if that program and service types already exist then replace the "To" service types with the data from the "From" service types. If **O** No is selected, and the program and service types already exist, no replacement will be made. The new **[O Copy Program]** button will copy from one program to another program.

The **"From"** and **"To"** Bill Year can be different or can be the same.

The **"From"** and **"To"** program type **must be different.** If the same program type is specified, the system will present an error message.

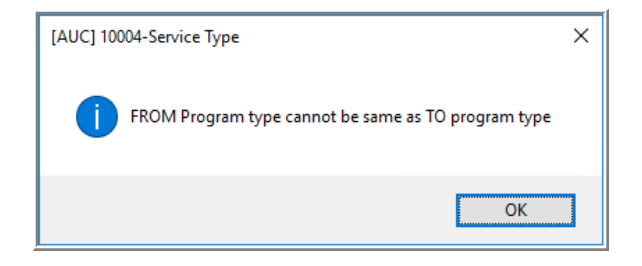

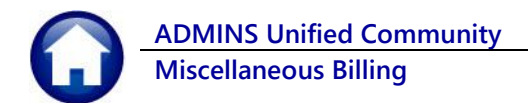

corner and on the lower

third of the invoice.

### 6.2 Suppress/Include Service Addresses on Invoices

The Service Address is entered on the Customer Maintenance screen. Customers are assigned programs on the [PRG] tab. A bill form must be set up for programs; the form used is specified on the Service Type table.

Misc Billing > Tables > Bill Form

### 6.2.1 Bill Form Setup

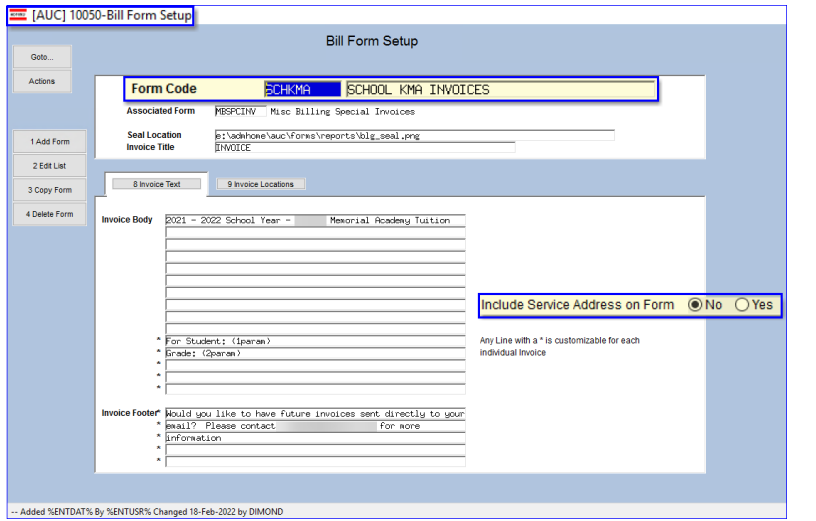

To include the service address, select the Yes radio button; to suppress the service address from printing, select the No radio button. Each Form code can be set individually.

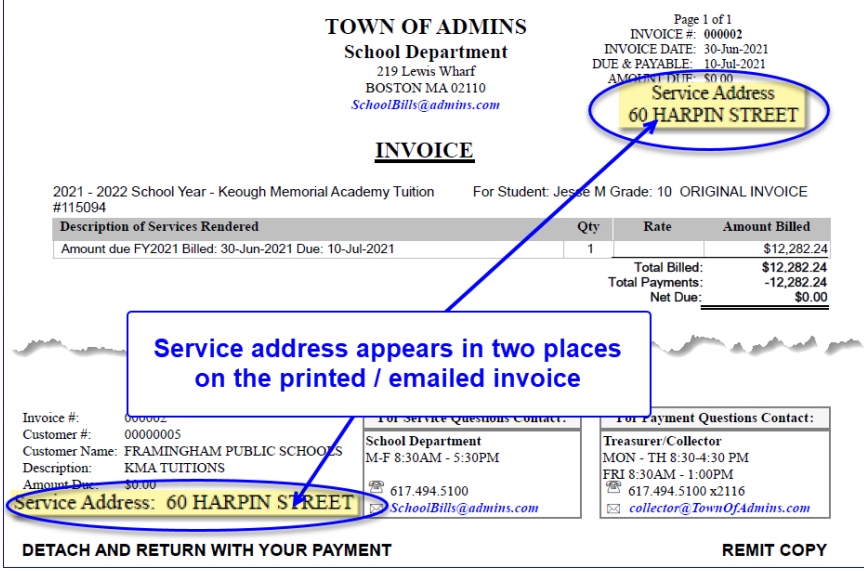

The Service Address appears in the top right

| 0             | ADMINS Unified Community                                                                                                    | Release Notes – Version |             |                                                                                                    |  |
|---------------|----------------------------------------------------------------------------------------------------|-------------------------|-------------|----------------------------------------------------------------------------------------------------|--|
|               | Miscellaneous Billing                                                                                                    |                         |             | March 2022                                                                                                    |  |
|               |                                                                                                    |                         |             |                                                                                                    |  |
|               |                                                                                                    |                         |             |                                                                                                    |  |
|               |                                                                                                    |                         |             |                                                                                                    |  |
|               |                                                                                                    |                         |             |                                                                                                    |  |
| 💻 [AUC] 1     | 10000-Customer Maintenance                                                                                                    | 2.00                    | [AUC] 10    | 004-Service Type                                                                                                    |  |
|               | Customer Maintenance                                                                                                    | _                       |             | Service Type                                                                                                    |  |
| Goto          | Cust No. Records                                                                                                    |                         | Goto        | Year Type Program                                                                                                    |  |
| Actions       | Name 1 KEOUGH MEMORIAL HOHDENY                                                                                                    |                         | Actions     | THE SOFTLETION AND TUTIONS                                                                                                    |  |
|               | Primary raime z                                                                                                    |                         |             | 1 Service 2 Bill Rates 3 Accounting 4 Notes 5 Groups 0 Add/Chg Form                                                                                                    |  |
| X Add Cust    | Secondary Locatione Steeld Stored Locatione                                                                                                    | 6.                      | Add New     | IN THE SECOND AND A SECOND AND A SECOND AND |  |
| Y Delete Cust | City St Zip cocco-colo Une 2                                                                                                    |                         | 7 Delete    | Short Include in Include in Allow Multi Enrol Include in Recurring USE                                                                                                    |  |
|               | Current Balance: 43,390.01 City BELLINGHAM SI MA Zip (22019-0000                                                                                                    |                         | / Denis     | Service Type Description Desc Day# Refunds Spec trv Services Required Daily Bal Ba? Dim FOTT                                                                                                    |  |
| Z Add Invoice |                                                                                                    | 8                       | 8 Edit List | PROUNT DUE Personnt due F12021                                                                                                    |  |
|               | 1 Customer 2 PRG Invoices 3 Attachment (2) 4 Bit History 5 Tox History 6 Notes 7 Custom Fields 8 Field Loos (19)                                                                         |                         |             | CFEDIT1 Dredit For 1st Quarter Pagent                                                                                                    |  |
| L Search      | Mailing Address 🔲 Same as Service Address                                                                                                    |                         |             | SEDITE Dredit for 3rd Querter Payent                                                                                                    |  |
|               | Name 1 HILLIS FURIC SOURCES Phone 1 (500) 376-7016 Ext DOOD Typ B Business Name 2 Phone 2 (500) 376-7016 Ext DOOD Typ B Business Phone 2 (500) 200-0000 Ft Directory 1000 Typ B Business |                         |             | FEE Returned Oneck/InsuFFicient Funds SCHKMA                                                                                                    |  |
| 9 Reports     | Line1 245 FLAIN STREET Phone 3 (000) 000-0000 Ext (0000 Typ                                                                                                    | 91                      | Copy Year   | CRUT 11W 125 Quarter futtion 2 SCHKMA                                                                                                    |  |
|               | Line2 E-mail 8d                                                                                                    | 0.00                    | nov Dronram | GRTLY 1M/3 Brd Quarter Tuition D 3 D SCHKMA                                                                                                    |  |
|               | Line4 E-mail Addr                                                                                                    | 100                     |             | ORLY 1W4 4th Quarter Tuition                                                                                                    |  |
|               |                                                                                                    |                         |             | SCHIMA                                                                                                    |  |
|               | County Access of the law processor                                                                                                    |                         |             | SCHKMA                                                                                                    |  |
| -             |                                                                                                    |                         |             |                                                                                                    |  |

#### Figure 15 Customer Maintenance & Service Type Tables

The Service address is entered on the Customer Maintenance form; the Bill Form is specified on the Service Type table.

[ADM-AUC-MB-138]

### 6.3 Print Unbilled Charges Radio Button on the Program Type Table

|             | 002-Prog                                                                        | gram Type                                                                                                    |                                                                                                    |                                                                                                    |                                                                                        |                                                                               |                                                  |       |  |
|-------------|---------------------------------------------------------------------------------|----------------------------------------------------------------------------------------------------|----------------------------------------------------------------------------------------------------|----------------------------------------------------------------------------------------------------|----------------------------------------------------------------------------------------|-------------------------------------------------------------------------------|--------------------------------------------------|-------|--|
|             |                                                                                 |                                                                                                    | Program T                                                                                                    | уре                                                                                                    |                                                                                        |                                                                               |                                                  |       |  |
| Goto        |                                                                                 |                                                                                                    |                                                                                                    |                                                                                                    |                                                                                        |                                                                               |                                                  |       |  |
|             |                                                                                 |                                                                                                    |                                                                                                    |                                                                                                    | Print Unbilled                                                                         | l Charges                                                                     | 1                                                |       |  |
| Actions     |                                                                                 |                                                                                                    |                                                                                                    |                                                                                                    | Yes (                                                                                  | No                                                                            | _                                                |       |  |
|             | Туре                                                                            | Program                                                                                                    | Description                                                                                                    | Bills in Yr Dept Group                                                                                      | <u> </u>                                                                               |                                                                               | •                                                |       |  |
| 1 Add New   | 00                                                                              |                                                                                                    |                                                                                                    |                                                                                                    | 🔍 Yes 🛛 🤇                                                                              |                                                                               |                                                  |       |  |
|             | 20                                                                              | CHBLEULUB                                                                                                    | CHBLE CLUB YEARLY INVUICE                                                                                                    | UISTRICT<br>UNCLOCATETED                                                                                    | Yes (                                                                                  | ONo I                                                                         |                                                  |       |  |
| 2 Delete    | 20                                                                              | FIREINOF                                                                                                    | ENDLOYEE OVERDOVMENTS                                                                                                    | DISCHOOL                                                                                                    | Non (                                                                                  |                                                                               |                                                  |       |  |
|             | 95                                                                              | SCHRENTO                                                                                                    | SCHOOL BUTLIDING PENTOLS                                                                                                    | DISTRICT                                                                                                    | e tes (                                                                                |                                                                               |                                                  |       |  |
| 3 Edit List | 95                                                                              | SCHTUTTEM2                                                                                                    | checking conu preorae                                                                                                    | UNCLOSSTETED                                                                                                | 🔘 Yes 🛛 🤇                                                                              | ONo ∎                                                                         |                                                  |       |  |
|             | 95                                                                              | SCHTUITKMA                                                                                                    | KMA TUITIONS                                                                                                    | KMA                                                                                                    | Ves (                                                                                  | No                                                                            |                                                  |       |  |
|             | 95                                                                              | SCHTUITPRE                                                                                                    | BECP PRESCHOOL TUITION                                                                                                    | PRESCHOOL                                                                                                   |                                                                                        |                                                                               |                                                  |       |  |
|             | 95                                                                              | TANMCTRL                                                                                                    | ANIMAL CONTROL - IMA - FRANKLIN                                                                                                    | UNCLASSIFIED                                                                                                | OYes (                                                                                 | • No                                                                          |                                                  |       |  |
|             | 95                                                                              | TCELE01                                                                                                    | CELEBRATION FUND - EL HARVEY                                                                                                    |                                                                                                    |                                                                                        | - M                                                                           |                                                  |       |  |
|             | 96                                                                              | TECTMTH                                                                                                    | Testing Monthlu Bills                                                                                                    | elect no to allow b                                                                                         | ooking of all c                                                                        | cnarges on a                                                                  | in invoice to A/                                 | R I   |  |
|             | 55                                                                              | Leannin                                                                                                    | reserve noneing birrs                                                                                                    |                                                                                                    |                                                                                        |                                                                               |                                                  | ·     |  |
|             | 95                                                                              | TESTQTR                                                                                                    | testing qtr billing at                                                                                                    | the time the invo                                                                                           | ice was creat                                                                          | ed and then                                                                   | selectively pri                                  | nting |  |
|             | 96<br>95                                                                        | TESTQTR<br>TPILOTANP1                                                                                                    | testing dr billing at PILOT-ANP th                                                                                                    | t the time the invo<br>te charges on the                                                                    | ice was creat<br>invoice when                                                          | ed and then<br>the bill date                                                  | selectively pri<br>approaches                    | nting |  |
|             | 95<br>95<br>95                                                                  | TESTQTR<br>TPILOTANP1<br>TPILOTFPL1                                                                                                    | PILOT-ANP the pilot of the pilot of the pilo | the time the invo<br>the charges on the                                                                     | ice was create<br>invoice when                                                         | ed and then<br>the bill date                                                  | selectively pri<br>approaches                    | nting |  |
|             | 95<br>95<br>95                                                                  | TESTQTR<br>TPILOTANP1<br>TPILOTFPL1<br>TSOLO1BRGO                                                                                           | essing rotation billing all<br>PILOT-NP th<br>PILOT-FPL SOLAR AGRMT-BORREGO S                                                                                                    | the time the invo<br>te charges on the<br>elect Yes to print :                                              | ice was creat<br>invoice when<br>all charges on                                        | ed and then<br>the bill date<br>Invoice at th                                 | selectively pri<br>approaches<br>he time invoice | nting |  |
|             | 95<br>95<br>95<br>95<br>95                                                      | TESTQTR<br>TPILOTANP1<br>TPILOTFPL1<br>TSOL01BRG0<br>TSOL02KSG                                                                              | ALL AND A AND A AN | the time the invo<br>te charges on the<br>elect Yes to print a<br>created                                   | ice was creat<br>invoice when<br>all charges on                                        | ed and then<br>the bill date<br>Invoice at th                                 | selectively pri<br>approaches<br>he time invoice | nting |  |
|             | 95<br>95<br>95<br>95<br>95<br>95                                                | TESTQTR<br>TPILOTANP1<br>TPILOTFPL1<br>TSOLO1BRGO<br>TSOLO2KSG<br>TSOLO3KSG                                                                 | Instant         attract           Vesting etro billing         t           PILOT-RNP         tt           SOLRA RARMT-BORREDO         S           SOLRA RARMT-REARSAGE LEASE (119 SO MA)         SOLRA RARMT-REARSAGE PILOT (119 SO MA)                                                                                                    | the time the invo<br>te charges on the<br>elect Yes to print a<br>created                                   | ice was creat<br>invoice when<br>all charges on                                        | ed and then<br>the bill date<br>Invoice at th                                 | selectively pri<br>approaches<br>he time invoice | nting |  |
|             | 95<br>95<br>95<br>95<br>95<br>95<br>95                                          | TESTQTR<br>TPILOTANP1<br>TPILOTFPL1<br>TSOLO1BRGO<br>TSOLO2KSG<br>TSOLO3KSG<br>TSOLO4KSG                                                    | INCLUSING THIS IS AND THE STATES THE STATES AND THE STATES AND THE | the time the invo<br>the charges on the<br>elect Yes to print a<br>created                                  | ice was creat<br>invoice when<br>all charges on                                        | ed and then<br>the bill date<br>Invoice at th<br>Active                       | selectively pri<br>approaches<br>he time invoice | nting |  |
|             | 3<br>95<br>95<br>95<br>95<br>95<br>95<br>95<br>95<br>95                         | TESTQTR<br>TPILOTANP1<br>TPILOTPPL1<br>TSOLO1BRGO<br>TSOLO2KSG<br>TSOLO3KSG<br>TSOLO4KSG<br>TSOLO4KSG                                       | Instruction         attraction           PILOT-PHP         bt           PILOT-PHP         bt           SOLRA RORM-RORREGO         S           SOLRA RORM-RORREGO         S           SOLRA RORM-REARRAGE FILOT (119 SO MA IS         SOLRA RORM-REARRAGE FILOT (119 SO MA IS           SOLRA RORM-REARRAGE FILOT (119 SO MA IS         SOLRA RORM-REARRAGE FILOT (119 SO MA IS           SOLRA RORM-REARRAGE FILOT (119 SO MA IS         SOLRA RORM-REARRAGE FILOT (119 SO MA IS           SOLRA-RORM-REARRAGE FILOT (119 SO MA IS         SOLRA-RORM-REARRAGE FILOT (119 SO MA IS                                                                                                    | the time the invo<br>e charges on the<br>elect Yes to print a<br>created                                    | ice was creat<br>invoice when<br>all charges on<br><u>• Yes</u> No<br>• Yes No         | ed and then<br>the bill date<br>Invoice at th<br>Active<br>Active             | selectively pri<br>approaches<br>he time invoice | nting |  |
|             | 3<br>95<br>95<br>95<br>95<br>95<br>95<br>95<br>95<br>95<br>95<br>95<br>95<br>95 | TESTQTR<br>TPILOTANP1<br>TPILOTPPL1<br>TSOLO18RGO<br>TSOLO2KSG<br>TSOLO3KSG<br>TSOLO3KSG<br>TSOLO4KSG<br>TSOLO4KSG<br>TSOLO5HEL<br>WSSPCINV | Jesting for billing         a           PIOT-RP         tt           SOLRA REAMT-EXPRESS         tt           SOLRA REAMT-EXPRESS         LENEE (119 SO HS<br>SOLRA REAMT-EXPRESS           SOLRA REAMT-EXPRESS         FLOC (119 SO HS<br>SOLRA REAMT-EXPRESS           SOLRA REAMT-EXPRESS         FLOC (119 SO HS<br>SOLRA REAMT-EXPRESS           SOLRA REAMT-EXPRESS         FLOC (119 SO HS<br>SOLRA REAMT-EXPRESS           Mater / Source Trouble         SOLRA REAMT - INCLOSE                                                                                                    | the time the invo<br>e charges on the<br>elect Yes to print a<br>created<br>INCLASSIFIED<br>INCLASSIFIED    | ice was creat<br>invoice when<br>all charges on<br>Yes No<br>Yes No<br>Yes No          | ed and then<br>the bill date<br>Invoice at the<br>Active<br>Active<br>Active  | selectively pri<br>approaches<br>he time invoice | nting |  |
|             | 35<br>95<br>95<br>95<br>95<br>95<br>95<br>95<br>95                              | TESTQTR<br>TPILOTANP1<br>TPILOTFPL1<br>TSOL01BRGO<br>TSOL02KSG<br>TSOL03KSG<br>TSOL04KSG<br>TSOL04KSG<br>TSOL05HEL<br>WSSPCINV              | A Contraction of the second of the second of | the time the invo<br>e charges on the<br>elect Yes to print a<br>created<br>UNCLASSIFIED<br>UNCLASSIFIED    | ice was creat<br>invoice when<br>all charges on<br>9 Yes No<br>9 Yes No<br>9 Yes No    | ed and then<br>the bill date<br>Invoice at the<br>Active<br>Active<br>Active  | selectively pri<br>approaches<br>he time invoice | nting |  |
|             | 2<br>95<br>95<br>95<br>95<br>95<br>95<br>95<br>95                               | TESTQTR<br>TPILOTANP1<br>TPILOTFPL1<br>TSOLO1BRGO<br>TSOLO2KSG<br>TSOLO3KSG<br>TSOLO3KSG<br>TSOLO4KSG<br>TSOLO5HEL<br>WSSPCINV              | A setting through the setting the setting through the setting and the setting and the setting the setting the sett | the time the invo<br>e charges on the<br>elect Yes to print a<br>created<br>INCLASSIFIED<br>INCLASSIFIED    | ince was create<br>invoice when<br>all charges on<br>Yes No<br>Yes No<br>Yes No        | ed and then<br>the bill date<br>Invoice at the<br>Active<br>Active            | selectively pri<br>approaches<br>he time invoice | nting |  |
|             | 3<br>95<br>95<br>95<br>95<br>95<br>95<br>95<br>95                               | TESTQIR<br>TPILOTANP1<br>TPILOTPIL1<br>TSOLO2KSG<br>TSOLO2KSG<br>TSOLO3KSG<br>TSOLO3KSG<br>TSOLO3KSG                                        | A set of the set of the set of th | the time the invo<br>le charges on the<br>elect Yes to print a<br>created<br>MCLASSIFIED<br>NCLASSIFIED     | ice was create<br>invoice when<br>all charges on<br>Yes No<br>Yes No<br>Yes No         | ed and then<br>the bill date<br>Invoice at the<br>Active<br>Active<br>Active  | selectively pri<br>approaches<br>he time invoice | nting |  |
|             | 7<br>95<br>95<br>95<br>95<br>95<br>95<br>95                                     | TESTQIR<br>TPILOTANP1<br>TPILOTANP1<br>TPILOTANP1<br>TSOLO1845G<br>TSOLO3K5G<br>TSOLO3K5G<br>TSOLO3K5G<br>TSOLO3K5L<br>NSSPCINV             | all testing en total international all testing en total international all testing en total international all testing en total international all testing end all testing end al | t the time the invo<br>le charges on the<br>elect Yes to print a<br>created<br>INCLASSIFIED<br>INCLASSIFIED | ince was created invoice when all charges on<br>PYes No<br>Yes No<br>Yes No            | ed and then<br>the bill date                                                  | selectively pri<br>approaches<br>he time invoice | nting |  |
|             | 2 %<br>%<br>%<br>%<br>%<br>%<br>%<br>%                                          | TESTQIR<br>TPILOTANP1<br>TPILOTANP1<br>TPILOTANP1<br>TSOLOTASG<br>TSOLOGKSG<br>TSOLOGKSG<br>TSOLOGKEL<br>WSSPCINV                           | Lesting for billing and the second second se | t the time the invo<br>le charges on the<br>elect Yes to print a<br>created<br>NCLASSIFIED                  | ice was creat<br>invoice when<br>all charges on<br>9 Yes ONO<br>9 Yes ONO<br>9 Yes ONO | ed and then<br>the bill date<br>a Invoice at th<br>Active<br>Active<br>Active | selectively pri<br>approaches<br>he time invoice | nting |  |

Misc Billing > Tables > Program Type

For each program type, set the radio button on the Print Unbilled Charges column.

The default will be ⊙ Yes; this will print all charges when the invoice is created, regardless of bill date and due date.

Select • No if the charges will be booked to Accounts Receivable when the invoice is created, but only selected charges will appear on the invoice depending on bill and due date.

Figure 16 Program Type screen includes radio buttons for Printing Unbilled Charges

[ADM-AUC-MB-133]-2A

## 7 QUERIES – Bill Locator Searches [Enhancement]

| Misc Billing           |   | ADMINS add          | ed the ability to sort, filter, and search by customer name and mailing address to     |
|------------------------|---|---------------------|----------------------------------------------------------------------------------------|
| Maintenance            | > | the Bill Locat      | or screen.                                                                             |
| Billing                | > |                     |                                                                                        |
| Collections            | > |                     |                                                                                        |
| Processing             | > | Note that how       | vertext is available without searching or sorting on a particular field. Hovering over |
| Reports                | > |                     | the field will show the mailing address, owner, and service address                    |
| Tables                 | , |                     |                                                                                        |
| Queries                | 1 | Bill Locator        |                                                                                        |
| Exports                | > | Bill Payment he     |                                                                                        |
| Module Maintenance     | > | Detail Payment      | 000125-00 Mail Addr-1 21 ARTHUR STREET                                                 |
| Interfaces/Imports     | > | Transactions        | 000126-00 Owner TO THE PARENTS OF: JONATHAN FERNANDEZ                                  |
| Site Specific          | > | Transaction Summary | 000128-00 Service Address 336 HARTFORD AVENUE                                          |
| Help Reference Library |   | Batch Query         |                                                                                        |
|                        |   | Customer Query      | From the menu, select:                                                                 |

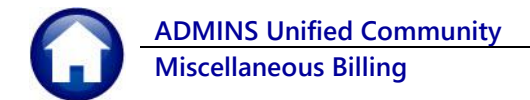

#### Misc Billing ▶ Queries ▶ Bill Locator

There are five options for displaying a description in the flexible field. By default, the screen will be sorted by bill number, with the mailing address showing in the flexible field. Click on the desired button to activate the column for display and sorting, searching, and filtering.

| Bill Locator                                                                                                    | The field contents vary depending on which button is selected.                                                                                                    |
|----------------------------------------------------------------------------------------------------|----------------------------------------------------------------------------------------------------|
| 000001-00 22 M WHITE HVENUE, STE. 2<br>000002-00 73 MT WAYTE AVENUE, STE. 2<br>000003-00 355 EAST CENTRAL STREET, STE 3<br>000004-00 355 EAST CENTRAL STREET, STE 3<br>000005-00 9 NORTH MAIN STREET<br>000006-00 PD BDX 507<br>000006-00 PD BDX 507                                                                                                    | Bill Locator                                                                                                    |
| Bill Locator           3 Service Adm         4 Parcel         5 Cust#         6 Cust Name           2 Bill#         7 Maining Adr         6 Cust Name         6 Cust Name           000124-00         338         HARTFORD         AVENUE         6 Cust Name           000126-00         338         HARTFORD         AVENUE         6 Cust Name           000128-00         338         HARTFORD         AVENUE         000129-00           000129-00         338         HARTFORD         AVENUE         000129-00           000130-00         338         HARTFORD         AVENUE         000237-00           0000237-00         4486         W O ST #1         000001-00         60           000001-00         60         HARPIN STREET         000001-00         60 | 3 Service Adr       4 Parcel       5 Cust#       6 Cust Name         2 Bit#       7 Mailing Adr         900131-00       NORTHBRIDGE       FUBLIC       SCHOOLS         000252-00       NORTHBRIDGE       PUBLIC       SCHOOLS         000256-00       NORTHBRIDGE       PUBLIC       SCHOOLS         000025-00       NORTON       PUBLIC       SCHOOLS         000025-00       NORTON       PUBLIC       SCHOOLS         000025-00       NORTON       PUBLIC       SCHOOLS         000023-00       PARKWAY       CM-PANY       000237-00         0000230-00       PARKWAY       CM-PANY       000223-00         0002230-00       RAPID       TRADING       INTL         000223-00       RAPID       TRADING       INTL         000223-00       RAPID       TRADING       INTL         000223-00       RAPID       TRADING       INTL         000223-00       RAPID       TRADING       INTL |
| Bill Locator                                                                                                    | Bill Locator<br>3 Service Adr 4 Parcel 5 Cust# 6 Cust Name<br>2 Bill# 7 Mailing Ad                                                                                                    |
| 000124-00         00000032           000125-00         00000033           000126-00         00000094           000129-00         00000095           000130-00         00000096           000276-00         00000097           0000252-00         00000097           000131-00         00000097                                                                                                    | 000277-00         76         ERODKS         ST         #9           000278-00         76         BRODKS         ST         #9           000066-00         8         SHARDN         AVE           000093-00         8         SUTH         MAPLE         STREET           000101-00         8         METHERSFIELD         RD           000088-00         81         MURDN         AVENUE           000069-00         83         CLARENCE         RDAD                                                                                                    |

Figure 17 The Bill locator screen description columns has multiple options

| File | UC] 10<br>Edit | 0200-Bill<br>Ledgers | Locator [anthea]<br>: Purchase Orders<br>k4 ← → ››ł   | Accounts Payable<br>🚝 🎬 🔍 📟 | Fixed Assets | Human Resources                                                     | Budget           | Collections        | Tax  | Motor Excise | Misc Billing | System                     | —<br>Favorites | D<br>Help | ×   |
|------|----------------|----------------------|-------------------------------------------------------|-----------------------------|--------------|---------------------------------------------------------------------|------------------|--------------------|------|--------------|--------------|----------------------------|----------------|-----------|-----|
| (    | Bill Locator   |                      |                                                       |                             |              |                                                                     |                  |                    |      |              |              |                            |                |           |     |
| 4    | Actions        |                      | 8 RY 9 RT<br>Year Type                                |                             | 2 Bil#       | 3 Service Adr                                                       | 4 Parc           | el 5 C             | ust# | 1            | Billed       |                            | Paid           | Balan     | ice |
| 1    | 1 Selec        | x 2                  | 022 95 Misc Bil<br>022 95 Misc Bil<br>022 95 Misc Bil | ling<br>ling<br>ling        | 00000        | 1 <mark>-00</mark> FRAMINGHAM<br>2-00 FRAMINGHAM<br>3-00 FRANKLIN B | PUBLIC<br>PUBLIC | SCHOOLS<br>SCHOOLS |      |              | 12282,2      | 4 1228<br>4 1228<br>1 1228 | 32,24<br>32,24 |           |     |

Figure 18 Before – only searches were by Bill #, Service Address, Parcel, and Customer Number

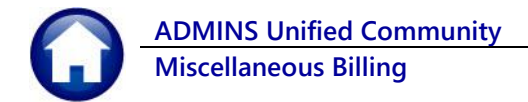

The screen is sorted by Bill number by default.

### 7.1 Search by Customer Name

Enable sorting and searching by Customer Name by clicking the [6 Cust Name] button; then type in a search term and press {Enter}.

|          |                                           | Bill L                | ocator      |                                       |              |               |          |         |         |
|----------|-------------------------------------------|-----------------------|-------------|---------------------------------------|--------------|---------------|----------|---------|---------|
| Goto     | 8RY 9RT                                   | 3 Service Ac          | Ir 4 Parce  | el 5 Cust# 6 Cust Nam                 |              |               |          | -       |         |
| Actions  | Year Type                                 | 2 Bill# 7 Mailing Ad  | r           |                                       | Billed       | Paid          | Balance  | •       |         |
| 1 Select | 2022 95 Misc Billing                      | 000134-00 TO THE P    | RENTS OF:   |                                       | 3000,00      |               | 3000,00  |         |         |
|          | 2022 95 Misc Billing                      | 000006-00 HCCECS T    |             | MEHBOR, INC                           | 2225,00      | 2225,00       |          |         |         |
|          | 2022 95 Misc Billing                      | 000125-00 BI-C* 41    | Y COLLABORY | TIVE                                  | 73507.50     | 7350,75       | 66156.75 | 4       |         |
|          | 2022 95 Misc Billing                      | 000207-00 P ASS       | TOS CONSULT | DL<br>G ENGRS PC                      | 18250.00     | 500,00        | 18250.00 | -       |         |
|          | 2022 95 Miss Billing                      | RAMINGH               | AM PUBLIC S | CHOOLS                                | 12282.24     | 12282.24      | 10200.00 |         |         |
| ei       | nable the column;<br>first characters; th | type in the<br>column |             | Bill Locator                          |              |               |          |         |         |
| p        | the top of the scre                       | en sorted             | # 3         | Service Adr 4 Parcel 5<br>Mailing Adr | 6 Cust# 6 Cu | st Name<br>Bi | illed    | Paid    | Balance |
|          | from "A to                                | Z"                    | 099-00      | O THE PARENTS OF:                     |              | 10            | 040.00   | 520.00  | 520.00  |
|          |                                           | _                     | 113-00      | O THE PARENTS OF:                     |              | 15            | 530.00   | 340.00  | 1190.00 |
|          | COLC 10 1 1200 D                          |                       | 0122-00     | O THE PARENTS OF:                     |              |               |          |         |         |
|          | 2022 95 Misc B                            | illing                | 00130-00    | O THE PARENTS OF:                     |              | 17            | 700.00   | 1700.00 |         |

Figure 19 After – added the ability to search by Customer Name

### 7.1.1 Hover Text when Customer Name is the Active Description Column

| Goto                                                     | Bill Locator                                                                                              |               |                   |                   |
|----------------------------------------------------------|----------------------------------------------------------------------------------------------------|---------------|-------------------|-------------------|
| SRY PRT                                                  | 3 Service Adr         4 Parcel         5 Cust#         6 Cust Name           2 Bil#         7 Mailing Adr | Billed        | Paid              | Balance           |
| the hover text will show the<br>Service address, mailing | 000129-00 TO THE PARENTS OF: ALEXANDER GARCIA                                                             | .0.00<br>0.00 | 520,00<br>340,00  | 520.00<br>1190.00 |
| address, and customer                                    | 000122-00 Mail Addi-1 363 HARTORD AVENUE<br>000130-00 Parcel<br>000092-00 Cust# 00000095                  | 0.00          | 1700.00<br>680.00 | 680,00            |
|                                                          | 000075-00 TO THE PARENTS OF: CHARLOTTE DEARDORFF                                                          | 2400.00       | 2400.00           |                   |

[ADM-AUC-MB-130]

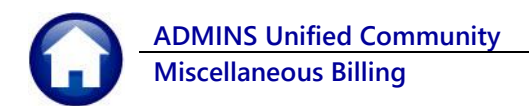

### 7.2 Search by Mailing Address

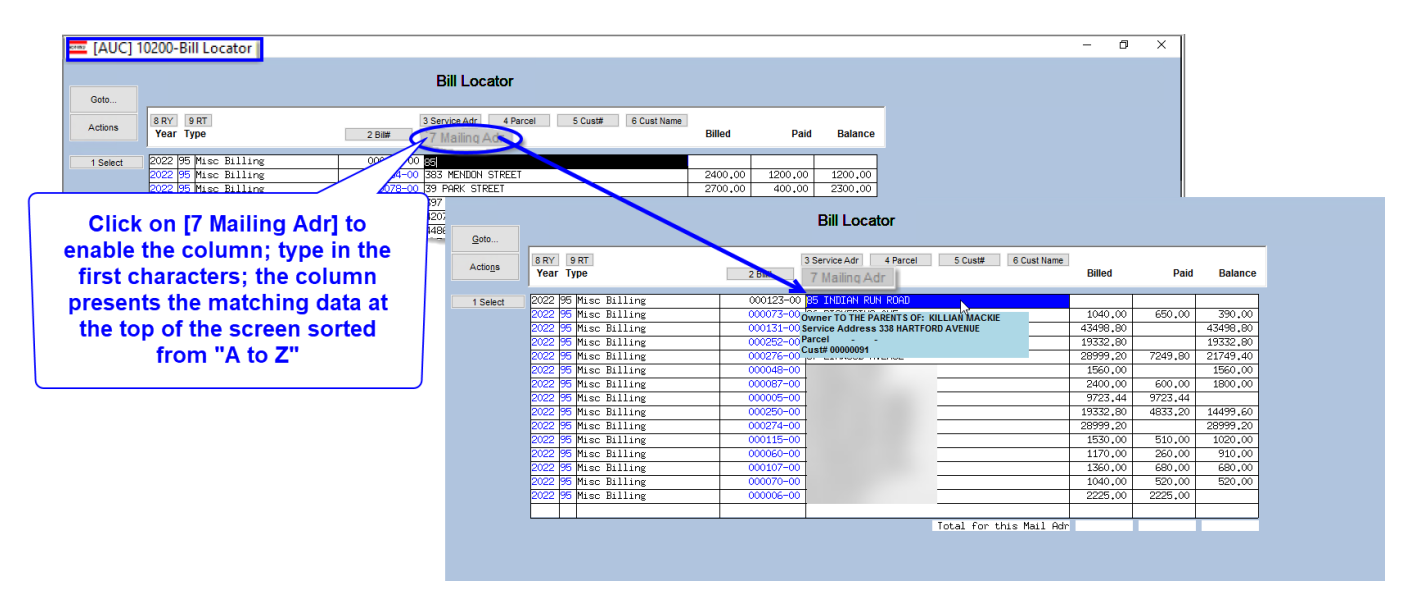

### 7.2.1 Hover Text when the Mailing Address is the Active Description Column

| Goto                   | Bill Locator                                                                                      |         |                     |
|------------------------|---------------------------------------------------------------------------------------------------|---------|---------------------|
| Sorting by mailing     | 3 Service Adr     4 Parcel     5 Cust#     6 Cust Name       2 Bill#     7 Mailing Adr     Billed | Paid    | Balance             |
| address, the hovertext | 000129-00 RB3 HARTEREN AVENUE                                                                     | 1200,00 | 1200,00             |
| (Customer Name)        | ODD125-00 Parcel                                                                                  | 400.00  | 2300,00<br>66156,75 |
| Loce to him bitter     | 000068-00 Cust# 00000095                                                                          | 900,00  | 18250,00            |

[ADM-AUC-MB-132]

# 8 DRILL DOWN IN GENERAL LEDGER HISTORY [Enhancement]

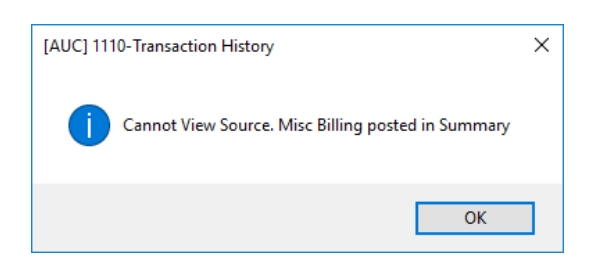

Miscellaneous Billing charges (GL code **MB01**) are posted in summary and do not provide invoice details; therefore, the query screen offers no detail beyond what is shown on the #1110 Transaction History screen. Clicking on **[6 Drill Down]** for **MB01** transactions will display the message "Cannot View Source. Misc Billing posted in Summary". Other Miscellaneous Billing transactions such as payments or adjustments are available and will drill down to the Transaction DETAIL History screen, as shown below.

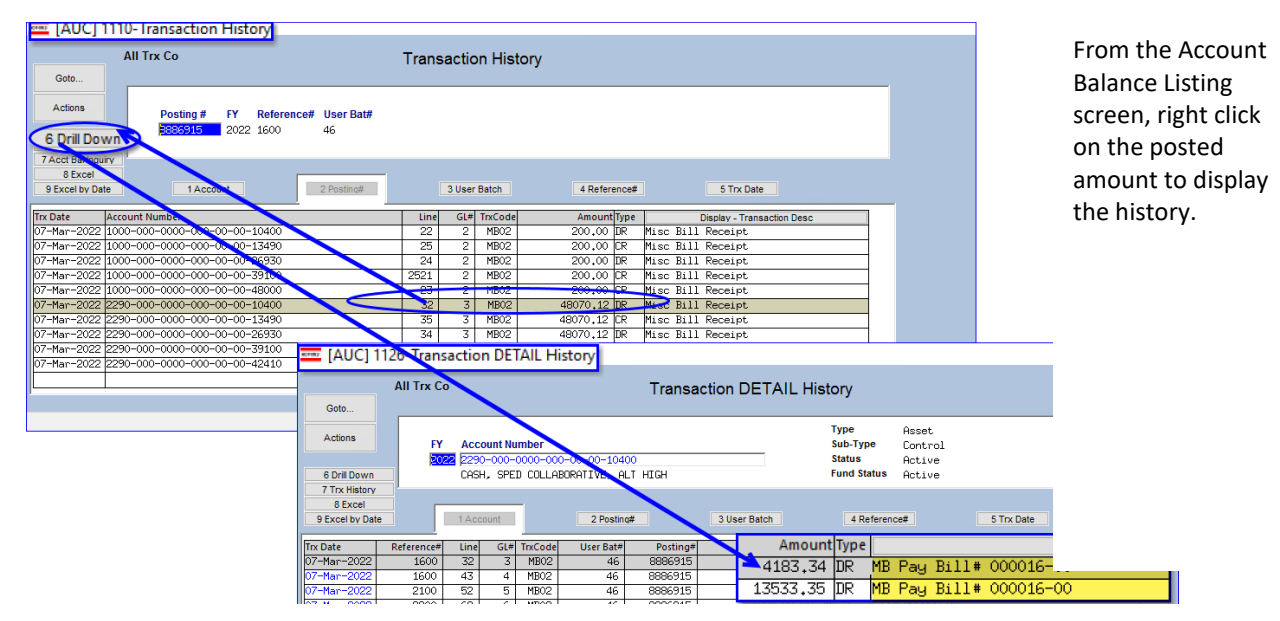

### 8.1 Transaction History & Transaction DETAIL History

Figure 20 Click on the Display – Notes Column Header Button to view the Bill numbers that comprise the payments.

### 8.2 #1145 Account Balance Listing Screen

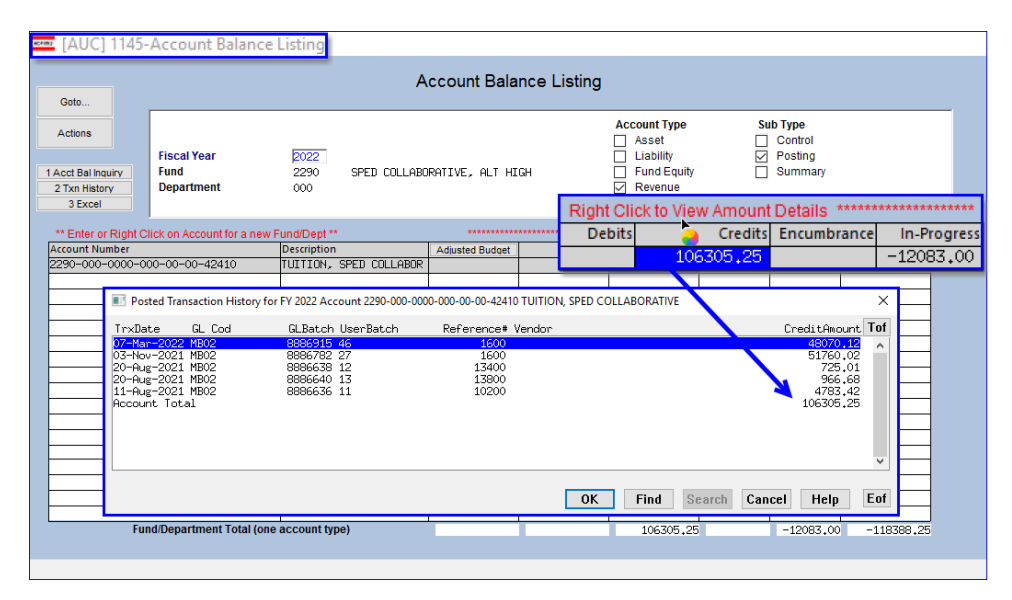

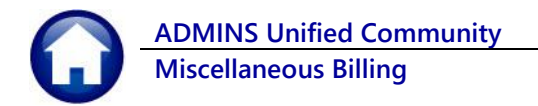

| Goto                                                                                                    |                                                                                                    | A                                                                                                    | Account Balance   | Listing                                                                             |                                               |                                                                                                    |
|----------------------------------------------------------------------------------------------------|----------------------------------------------------------------------------------------------------|----------------------------------------------------------------------------------------------------|-------------------|-------------------------------------------------------------------------------------|-----------------------------------------------|----------------------------------------------------------------------------------------------------|
| Actions<br>1 Acct Bal Inquiry<br>2 Txn History<br>3 Excel                                                                                                    | Fiscal Year<br>Fund<br>Department                                                                                                    | 2022<br>2290 SPED COLLAB<br>000                                                                                                    | ORATIVE, ALT HIGH | Account Type<br>Asset<br>Liability<br>Fund Equit<br>Revenue<br>***** Right Click to | Sub Ty<br>Co<br>V Po:<br>y Sur<br>View Amount | pe<br>htrol<br>htting<br>nmary<br>Details                                                                                                    |
| ** Enter or Right Cl                                                                                                    | ick on Account for a ne                                                                                                    | w Fund/Dept **                                                                                                    | *****             | Debits                                                                              | Credits                                       | Encumt                                                                                                    |
| Account Number                                                                                                    |                                                                                                    | Description                                                                                                    | Opening/Budget^   | 745915 76                                                                           | 94705 29                                      | Remain Balance                                                                                                    |
| 2290-000-0000-00                                                                                                    | 0-00-00-13490                                                                                                    | ACCTS REC-SCHOOL DEPAR                                                                                                    |                   | 040010470                                                                           | 54705+20                                      | 250627,16                                                                                                    |
| 2220-000 Trubal<br>2220-000 Trubal<br>2220-000 di-Har<br>2220-000 di-Har<br>220-000 di-Har<br>220-000 di-Har<br>200-000 di-Har<br>200-000 di-Har<br>200-000 di | Bit iransaction History fr           GL Cod           Cod2         Mb01           2022         Mb01           2022         Mb01           2022         Mb01           2022         Mb01           2022         Mb01           2022         Mb01           2022         Mb01           2022         Mb01           2022         Mb01           2024         Mb01           2025         Mb01           2026         Mb01           2021         Mb01           2022         Mb01           2021         Mb01           2022         Mb01           2021         Mb01           2022         Mb01           2021         Mb01           2021         Mb01           2021         Mb01           2021         Mb01           2021         Mb01           2021         Mb01           2021         Mb01           2021         Mb01 | GL Batch         UserBatch           BB66510         MSPC08863           B886510         MSPC08863           B886510         MSPC08863           B886510         MSPC08863           B886510         MSPC08863           B886510         MSPC08863           B886510         MSPC08863           B886510         MSPC08863           B886510         MSPC08863           B8865110         MSPC08863           B8865110         MSPC08863           B8865211         MSPC08863           B8865211         MSPC08863           B8865211         MSPC08863           B8865211         MSPC08863           B8865211         MSPC08866           B886527         MSPC08866           B886527         MSPC08866           B886527         MSPC08866           B886527         MSPC08866           B886527         MSPC08866           B886527         MSPC08866           B886527         MSPC08866           B886527         MSPC08866           B886527         MSPC08866           B886527         MSPC08866           B886527         MSPC08866           B886527         MS |                   | REC-SCHOOL DEPARTMENT                                                               | AL CHGS, SPED COLL                            | Bubraillys_m         X         27.16           Bbithmurt         Tof         88.23           God1.50         88.73         88.73           God1.50         88.73         88.73           God1.50         88.73         88.73           God1.50         88.73         88.73           God1.50         85.00         86.03           God1.50         604.50         79.56           God1.50         604.50         79.56           God1.50         241.67         42.76           241.67         241.67         241.67           241.67         241.67         241.67           241.67         241.67         241.67 |
| 2290-000                                                                                                    |                                                                                                    |                                                                                                    |                   | OK Find S                                                                           | earch Cancel                                  | Help Eof                                                                                                    |
| 2290-000-2440-40                                                                                                    | 5-07-00-54160                                                                                                    | UTHER INSTRUCT/REWHRDS                                                                                                    |                   |                                                                                     |                                               |                                                                                                    |
| Fun                                                                                                    | d/Department Total (o                                                                                                    | ne account type)                                                                                                    |                   |                                                                                     |                                               |                                                                                                    |
|                                                                                                    |                                                                                                    |                                                                                                    |                   |                                                                                     |                                               |                                                                                                    |

[ADM-AUC-MB-136]

# 9 Help Reference Library

The following new or updated reports were added to the Help Reference Library.

### 9.1 New and Updated Documents

• Billing

MB–330 Process Unbilled Charges

[New]